Γ

# debug ppp bap

To display general BACP transactions, use the **debug ppp bap** privileged EXEC command. The **no** form of this command disables debugging output.

debug ppp bap [error | event | negotiation]

no debug ppp bap [error | event | negotiation]

| Syntax Description | error                                                                                                    | (Optional) Displays local errors.                                                                                                    |  |  |  |
|--------------------|----------------------------------------------------------------------------------------------------|----------------------------------------------------------------------------------------------------|--|--|--|
|                    | event                                                                                                    | (Optional) Displays information about protocol actions and transitions between action states (pending, waiting, idle) on the link.               |  |  |  |
|                    | negotiation                                                                                                   | (Optional) Displays successive steps in negotiations between peers.                                                                              |  |  |  |
|                    |                                                                                                    |                                                                                                    |  |  |  |
| Usage Guidelines   | Do not use this comma                                                                                         | and when memory is scarce or in very high traffic situations.                                                                                    |  |  |  |
| Examples           | The following types of                                                                                        | f events generate the debug messages displayed in the figures in this section:                                                                   |  |  |  |
|                    | • A dial attempt fail                                                                                         | .ed.                                                                                                    |  |  |  |
|                    | • A BACP group wa                                                                                             | is created.                                                                                                    |  |  |  |
|                    | • A BACP group wa                                                                                             | as removed.                                                                                                    |  |  |  |
|                    | • The precedence of the group changed.                                                                        |                                                                                                    |  |  |  |
|                    | • Attempting to dial a number.                                                                                |                                                                                                    |  |  |  |
|                    | • Received a BACP message.                                                                                    |                                                                                                    |  |  |  |
|                    | • Discarding a BACP message.                                                                                  |                                                                                                    |  |  |  |
|                    | • Received an unknown code.                                                                                   |                                                                                                    |  |  |  |
|                    | • Cannot find the appropriate BACP group on input.                                                            |                                                                                                    |  |  |  |
|                    | • Displaying the response type.                                                                               |                                                                                                    |  |  |  |
|                    | Incomplete mandatory options notification.                                                                    |                                                                                                    |  |  |  |
|                    | <ul> <li>Invalid outgoing n</li> </ul>                                                                        | nessage type.                                                                                                    |  |  |  |
|                    | • Unable to build an output message.                                                                          |                                                                                                    |  |  |  |
|                    | • Sending a BACP message.                                                                                     |                                                                                                    |  |  |  |
|                    | • Details about the sent message (type of message, its identifier, the virtual access interface that sen it). |                                                                                                    |  |  |  |
|                    | The following is sample output from the <b>debug ppp bap</b> command:                                         |                                                                                                    |  |  |  |
|                    | Router# <b>debug ppp bap</b>                                                                                  |                                                                                                    |  |  |  |
|                    | BAP Virtual-Access1: group "laudrup" (2) (multilink) without precedence created                               |                                                                                                    |  |  |  |
|                    | BAP laudrup: sending<br>BAP Virtual-Access1:<br>BAP laudrup: CallRsp<br>BAP laudrup: attempt                  | <pre>3 CallReq, id 2, len 38 on BRI3:1 to remote<br/>received CallRsp, id 2, len 13<br/>&gt;, id 2, ACK<br/>=1 to dial 19995776677 on BRI3</pre> |  |  |  |
|                    |                                                                                                    |                                                                                                    |  |  |  |

```
---> reason BAP - Multilink bundle overloaded
BAP laudrup: sending StatusInd, id 2, len 44 on Virtual-Access1 to remote
BAP Virtual-Access1: received StatusRsp, id 2, len 1
BAP laudrup: StatusRsp, id 2, ACK
```

Table 154 describes some basic information about the group, the events, and the sent-message details.

Table 154debug ppp bap Field Descriptions

| Field                                                                        | Description                                                                                                    |
|------------------------------------------------------------------------------|----------------------------------------------------------------------------------------------------|
| BAP Virtual-Access1:                                                         | Identifier of the virtual access interface in use.                                                                                                    |
| group "laudrup"                                                              | Name of the BACP group.                                                                                                    |
| sending CallReq                                                              | Action initiated; in this case, sending a call request.                                                                                                    |
| on BRI3:1 to remote                                                          | Physical interface being used.                                                                                                    |
| BAP laudrup: attempt1 to dial 19995776677<br>on BRI3                         | Call initiated, number being dialed, and physical interface being used.                                                                                                    |
| > reason BAP - Multilink bundle overloaded                                   | Reason for initiating the BACP call.                                                                                                    |
| BAP laudrup: sending StatusInd, id 2, len 44<br>on Virtual-Access1 to remote | Details about the sent message: It was a status<br>indication message, had identifier 2, had a BACP<br>datagram length 44, and was sent on virtual access<br>interface 1. You can display information about the<br>virtual access interface by using the <b>show interfaces</b><br><b>virtual-access</b> EXEC command. (The length shown at<br>the end of each negotiated option includes the 2-byte<br>type and length header.) |

The **debug ppp bap event** command might show state transitions and protocol actions, in addition to the basic **debug ppp bap** command.

The following is sample output from the **debug ppp bap event** command:

Router# debug ppp bap event

BAP laudrup: Idle --> AddWait BAP laudrup: AddWait --> AddPending BAP laudrup: AddPending --> Idle

The following is sample output from the **debug ppp bap event** command:

#### Router# debug ppp bap event

Peer does not support a message type No response to a particular request No response to all request retransmissions Not configured to initiate link addition Expected action by peer has not occurred Exceeded number of retries No links available to call out Unable to provide phone numbers for callback Maximum number of links in the group Minimum number of links in the group Unable to process link addition at present Unable to process link removal at present Not configured/unable to initiate link removal Link addition completed notification Link addition failed notification Determination of location of the group config Link with specified discriminator not in group Link removal failed Call failure with status Failed to dial specified number Discarding retransmission Unable to find received identifier Received StatusInd when no call pending Discarding message with no phone delta Unable to send message in particular state Received a zero identifier Request has precedence

The error messages displayed might be added to the basic output when the **debug ppp bap error** command is used. Because the errors are very rare, you might never see these messages.

#### Router# debug ppp bap error

Unable to find appropriate request for received response Invalid message type of queue Received request is not part of the group Add link attempt failed to locate group Remove link attempt failed to locate group Unable to inform peer of link addition Changing of precedence cannot locate group Received short header/illegal length/short packet Invalid configuration information length Unable to NAK incomplete options Unable to determine current number of links No interface list to dial on Attempt to send invalid data Local link discriminator is not in group Received response type is incorrect for identifier

The messages displayed might be added to the basic output when the **debug ppp bap negotiation** command is used:

#### Router# debug ppp bap negotiation

BAP laudrup: adding link speed 64 kbps for type 0x1 len 5 BAP laudrup: adding reason "User initiated addition", len 25 BAP laudrup: CallRsp, id 4, ACK BAP laudrup: link speed 64 kbps for types 0x1, len 5 (ACK) BAP laudrup: phone number "1: 0 2: ", len 7 (ACK) BAP laudrup: adding call status 0, action 0 len 4 BAP laudrup: adding 1 phone numbers "1: 0 2: " len 7 BAP laudrup: adding reason "Successfully added link", len 25 BAP laudrup: StatusRsp, id 4, ACK

Additional negotiation messages might also be displayed for the following:

Received BAP message Sending message Decode individual options for send/receive Notification of invalid options

The following shows additional reasons for a particular BAP action that might be displayed in an "adding reason" line of the **debug ppp bap negotiation** command output:

"Outgoing add request has precedence" "Outgoing remove request has precedence" "Unable to change request precedence" "Unable to determine valid phone delta" "Attempting to add link" "Link addition is pending" "Attempting to remove link" "Link removal is pending" "Precedence of peer marked CallReq for no action" "Callback request rejected due to configuration" "Call request rejected due to configuration" "No links of specified type(s) available" "Drop request disallowed due to configuration" "Discriminator is invalid" "No response to call requests" "Successfully added link" "Attempt to dial destination failed" "No interfaces present to dial out" "No dial string present to dial out" "Mandatory options incomplete" "Load has not exceeded threshold" "Load is above threshold" "Currently attempting to dial destination" "No response to CallReq from race condition"

Γ

Table 155 describes the reasons for a BACP Negotiation Action.

| Reason                                               | Explanation                                                                                                    |
|------------------------------------------------------|----------------------------------------------------------------------------------------------------|
| "Outgoing add request has precedence"                | Received a CallRequest or CallbackRequest while we were<br>waiting on a CallResponse or CallbackResponse to a sent<br>request. We are the favored peer from the initial BACP<br>negotiation, so we are issuing a NAK to our peer request.                                                                                                    |
| "Outgoing remove request has precedence"             | Received a LinkDropQueryRequest while waiting on a<br>LinkDropQueryResponse to a sent request. We are the favored<br>peer from the initial BACP negotiation, therefore we are<br>issuing a NAK to our peer request.                                                                                                    |
| "Unable to change request<br>precedence"             | Received a CallRequest, CallbackRequest, or<br>LinkDropQueryRequest while waiting on a<br>LinkDropQueryResponse to a sent request. Our peer is deemed<br>to be the favored peer from the initial BACP negotiation and<br>we were unable to change the status of our outgoing request in<br>response to the favored request, so we are issuing a NAK.<br>(This is an internal error and should never be seen.) |
| "Unable to determine valid phone delta"              | Received a CallRequest from our peer but are unable to<br>provide the required phone delta for the response, so we are<br>issuing a NAK. (This is an internal error and should never be<br>seen.)                                                                                                    |
| "Attempting to add link"                             | Received a LinkDropQueryRequest while attempting to add a link; a NAK is issued.                                                                                                    |
| "Link addition is pending"                           | Received a LinkDropQueryRequest, CallRequest, or<br>CallbackRequest while attempting to add a link as the result of<br>a previous operation; a NAK is issued in the response.                                                                                                    |
| "Attempting to remove link"                          | Received a CallRequest or CallbackRequest while attempting to remove a link; a NAK is issued.                                                                                                    |
| "Link removal is pending"                            | Received a CallRequest, CallbackRequest, or<br>LinkDropQueryRequest while attempting to remove a link as<br>the result of a previous operation; a NAK is issued in the<br>response.                                                                                                    |
| "Precedence of peer marked CallReq<br>for no action" | Received an ACK to a previously unfavored CallRequest; we are issuing a CallStatusIndication to inform our peer that there will be no further action on our part as per this response.                                                                                                    |
| "Callback request rejected due to configuration"     | Received a CallbackRequest but we are configured not to accept them; a REJect is issued to our peer.                                                                                                    |
| "Call request rejected due to configuration"         | Received a CallRequest but we are configured not to accept them; a REJect is issued to our peer.                                                                                                    |
| "No links of specified type(s)<br>available"         | We received a CallRequest but no links of the specified type<br>and speed are available; a NAK is issued.                                                                                                    |
| "Drop request disallowed due to configuration"       | Received a LinkDropQueryRequest but we are configured not to accept them; a NAK is issued to our peer.                                                                                                    |

 Table 155
 Explanation of Reasons for BACP Negotiation Action

| Reason                                       | Explanation                                                                                                    |  |  |
|----------------------------------------------|----------------------------------------------------------------------------------------------------|--|--|
| "Discriminator is invalid"                   | Received a LinkDropQueryRequest but the local link discriminator is not contained within the bundle; a NAK is issued.                                                                                                    |  |  |
| "No response to call requests"               | After no response to our CallRequest message, a<br>CallStatusIndication is sent to the peer informing that no more<br>action will be taken on behalf of this operation.                                                                                                    |  |  |
| "Successfully added link"                    | Sent as part of the CallStatusIndication informing our peer that<br>we successfully completed the addition of a link to the bundle<br>as the result of the transmission of a CallRequest or the<br>reception of a CallbackRequest.                                                                           |  |  |
| "Attempt to dial destination failed"         | Sent as part of the CallStatusIndication informing our peer that<br>we failed in an attempt to add a link to the bundle as the result<br>of the transmission of a CallRequest or the reception of a<br>CallbackRequest. The retry field with the CallStatusIndication<br>informs the peer of our intentions. |  |  |
| "No interfaces present to dial out"          | There are no available interfaces to dial out on to attempt to add a link to the bundle, and we will not retry the dial attempt.                                                                                                    |  |  |
| "No dial string present to dial out"         | We do not have a dial string to dial out with to attempt to add<br>a link to the bundle, and we are not going to retry the dial<br>attempt. (This is an internal error and should never be seen.)                                                                                                    |  |  |
| "Mandatory options incomplete"               | Received a CallRequest, CallbackRequest,<br>LinkDropQueryRequest, or CallStatusIndication and the<br>mandatory options are not present, so a NAK is issued in the<br>response. (A CallStatusResponse is an ACK, however).                                                                                    |  |  |
| "Load has not exceeded threshold"            | Received a CallRequest or CallbackRequest but we are issuing<br>a NAK in the response. We are monitoring the load of the<br>bundle, and so we determine when links should be added to the<br>bundle.                                                                                                    |  |  |
| "Load is above threshold"                    | Received a LinkDropQueryRequest but we are issuing a NAK<br>in the response. We are monitoring the load of the bundle, and<br>so we determine when links should be removed from the<br>bundle.                                                                                                    |  |  |
| "Currently attempting to dial destination"   | Received a CallbackRequest which is a retransmission of one<br>that we previously ACK'd and are dialing the number<br>suggested in the request. We are issuing an ACK because we<br>did so previously, even though our peer never saw the previous<br>response.                                              |  |  |
| "No response to CallReq from race condition" | We issued a CallRequest but failed to receive a response, and<br>we are issuing a CallStatusIndication to inform our peer of our<br>intention not to proceed with the operation.                                                                                                    |  |  |

 Table 155
 Explanation of Reasons for BACP Negotiation Action (continued)

### debug ppp multilink fragments

To display information about individual multilink fragments and important multilink events, use the **debug ppp multilink fragments** privileged EXEC command. The **no** form of this command disables debugging output.

debug ppp multilink fragments

no debug ppp multilink fragments

Syntax Description This command has no arguments or keywords.

#### **Usage Guidelines**

The **debug ppp multilink fragments** command has some memory overhead and should not be used when memory is scarce or in very high traffic situations.

#### **Examples**

The following is sample output from the **debug ppp multilink fragments** command when used with the **ping** EXEC command. The debug output indicates that a multilink PPP packet on interface BRI 0 (on the B channel) is an input (I) or output (O) packet. The output also identifies the sequence number of the packet and the size of the fragment.

Router# debug ppp multilink fragments

```
Router# ping 7.1.1.7
Type escape sequence to abort.
Sending 5, 100-byte ICMP Echos to 7.1.1.7, timeout is 2 seconds:
11111
Success rate is 100 percent (5/5), round-trip min/avg/max = 32/34/36 ms
Router#
2:00:28: MLP BRIO: B-Channel 1: 0 seq 80000000: size 58
2:00:28: MLP BRIO: B-Channel 2: O seq 40000001: size 59
2:00:28: MLP BRIO: B-Channel 2: I seq 40000001: size 59
2:00:28: MLP BRIO: B-Channel 1: I seq 80000000: size
                                                     58
2:00:28: MLP BRIO: B-Channel 1: 0 seq 80000002: size 58
2:00:28: MLP BRIO: B-Channel 2: O seq 40000003: size 59
2:00:28: MLP BRIO: B-Channel 2: I seq 40000003: size 59
2:00:28: MLP BRIO: B-Channel 1: I seq 80000002: size 58
2:00:28: MLP BRIO: B-Channel 1: 0 seq 80000004: size 58
2:00:28: MLP BRIO: B-Channel 2: 0 seq 40000005: size 59
2:00:28: MLP BRIO: B-Channel 2: I seq 40000005: size 59
2:00:28: MLP BRIO: B-Channel 1: I seq 80000004: size 58
2:00:28: MLP BRIO: B-Channel 1: 0 seg 80000006: size
                                                     58
2:00:28: MLP BRIO: B-Channel 2: 0 seq 40000007: size
                                                     59
2:00:28: MLP BRIO: B-Channel 2: I seq 40000007: size 59
2:00:28: MLP BRIO: B-Channel 1: I seq 80000006: size 58
2:00:28: MLP BRIO: B-Channel 1: 0 seg 80000008: size 58
2:00:28: MLP BRIO: B-Channel 2: 0 seg 40000009: size 59
2:00:28: MLP BRIO: B-Channel 2: I seq 40000009: size 59
```

2:00:28: MLP BRIO: B-Channel 1: I seq 80000008: size 58

## debug ppp multilink events

To display information about events affecting multilink groups established for BACP, use the **debug ppp multilink events** privileged EXEC command. The **no** form of this command disables debugging output.

debug ppp multilink events

no debug ppp multilink events

Syntax Description

This command has no arguments or keywords.

**Usage Guidelines** 

<u>A</u> Caution

Do not use this command when memory is scarce or in very high traffic situations.

### Examples

The following is sample output from the **debug ppp multilink events** command:

Router# debug ppp multilink events

MLP laudrup: established BAP group 4 on Virtual-Access1, physical BRI3:1 MLP laudrup: removed BAP group 4

Other event messages include the following:

Unable to find bundle for BAP group identifier Unable to find physical interface to start BAP Unable to create BAP group Attempt to start BACP when inactive or running Attempt to start BACP on non-MLP interface Link protocol has gone down, removing BAP group Link protocol has gone down, BAP not running or present

Table 156 describes the significant fields shown in the display.

| Table 156 | debua ppp | multilink events | Field Descriptions |
|-----------|-----------|------------------|--------------------|
|           | ucoug ppp | mannin cvcmus    |                    |

| Field                                    | Description                                                                                         |
|------------------------------------------|----------------------------------------------------------------------------------------------------|
| MLP laudrup Name of the multilink group. |                                                                                                    |
| established BAP group 4                  | Internal identifier. The same identifiers are used in the <b>show ppp bap group</b> command output. |
| Virtual-Access1                          | Dynamic access interface number.                                                                    |
| physical BRI3:1                          | Bundle was established from a call on this interface.                                               |
| removed BAP group 4                      | When the bundle is removed, the associated BACP group (with its ID) is also removed.                |

L

## debug priority

To display priority queueing output, use the **debug priority** privileged EXEC command. Use the **no** form of this command to disable debugging output.

debug priority

no debug priority

| Syntax Description | This command has | no arguments | or keywords. |
|--------------------|------------------|--------------|--------------|
|--------------------|------------------|--------------|--------------|

Examples

ſ

The following example shows how to enable priority queueing output:

Router# debug priority

Priority output queueing debugging is on

The following is sample output from the **debug priority** command when the Frame Relay PVC Interface Priority Queueing (FR PIPQ) feature is configured on serial interface 0:

Router# debug priority

```
00:49:05:PQ:Serial0 dlci 100 -> high

00:49:05:PQ:Serial0 output (Pk size/Q 24/0)

00:49:05:PQ:Serial0 dlci 100 -> high

00:49:05:PQ:Serial0 output (Pk size/Q 24/0)

00:49:05:PQ:Serial0 dlci 100 -> high

00:49:05:PQ:Serial0 output (Pk size/Q 24/0)

00:49:05:PQ:Serial0 dlci 200 -> medium

00:49:05:PQ:Serial0 output (Pk size/Q 24/1)

00:49:05:PQ:Serial0 dlci 300 -> normal

00:49:05:PQ:Serial0 output (Pk size/Q 24/2)

00:49:05:PQ:Serial0 dlci 400 -> low

00:49:05:PQ:Serial0 output (Pk size/Q 24/3)
```

| Related Commands | Command            | Description                      |
|------------------|--------------------|----------------------------------|
|                  | debug custom-queue | Displays custom queueing output. |

# debug proxy h323 statistics

To enable proxy RTP statistics, use the **debug proxy h323 statistics** privileged EXEC command. The **no** form of this command disables the proxy RTP statistics.

debug proxy h323 statistics

no debug proxy h323 statistics

**Syntax Description** This command has no arguments or keywords.

| Command History | Release   | Modification                 |
|-----------------|-----------|------------------------------|
|                 | 11.3(2)NA | This command was introduced. |

**Usage Guidelines** Enter the **show proxy h323 detail-call** EXEC command to see the statistics.

### debug pvcd

To display the PVC Discovery events and ILMI MIB traffic used when discovering PVCs, use the **debug pvcd** privileged EXEC command. The **no** form of this command disables debugging output.

debug pvcd

no debug pvcd

Syntax Description This command has no arguments or keywords.

Usage Guidelines This command is primarily used by Cisco technical support representatives.

#### **Examples**

The following is sample output from the **debug pvcd** command:

```
Router# debug pvcd
```

PVCD: PVCD enabled w/ Subif PVCD(2/0): clearing event queue PVCD: 2/0 Forgetting discovered PVCs... PVCD: Removing all dynamic PVCs on 2/0 PVCD: Restoring MIXED PVCs w/ default parms on 2/0 PVCD: Marking static PVCs as UNKNWN on 2/0 PVCD: Marking static PVC 0/50 as UNKNWN on 2/0 ... PVCD: Trying to discover PVCs on 2/0... PVCD: pvcd\_discoverPVCs PVCD: pvcd\_ping PVCD: fPortEntry.5.0 = 2PVCD: pvcd\_getPeerVccTableSize PVCD: fLayerEntry.5.0 = 13 PVCD:end allocating VccTable size 13 PVCD: pvcd\_getPeerVccTable PVCD:\*\*\*\*\*\*\* 2/0: getNext on fVccEntry = NULL TYPE/VALUE numFileds = 19 numVccs = 13 PVCD: Creating Dynamic PVC 0/33 on 2/0 PVCD(2/0): Before \_update\_inheritance() and \_create\_pvc() VC 0/33: DYNAMIC PVCD: After \_create\_pvc() VC 0/33: DYNAMIC0/33 on 2/0 : UBR PCR = -1 PVCD: Creating Dynamic PVC 0/34 on 2/0 PVCD(2/0): Before \_update\_inheritance() and \_create\_pvc() VC 0/34: DYNAMIC PVCD: After \_create\_pvc() VC 0/34: DYNAMIC0/34 on 2/0 : UBR PCR -1 PVCD: Creating Dynamic PVC 0/44 on 2/0 PVCD(2/0): Before \_update\_inheritance() and \_create\_pvc() VC 0/44: DYNAMIC PVCD: After \_create\_pvc() VC 0/44: DYNAMIC0/44 on 2/0 : UBR PCR = -1 PVCD: PVC 0/50 with INHERITED\_QOSTYPE PVCD: \_oi\_state\_change ( 0/50, 1 = ILMI\_VC\_UP ) PVCD: Creating Dynamic PVC 0/60 on 2/0 PVCD(2/0): Before \_update\_inheritance() and \_create\_pvc() VC 0/60: DYNAMIC PVCD: After \_create\_pvc() VC 0/60: DYNAMIC0/60 on 2/0 : UBR PCR = -1 PVCD: Creating Dynamic PVC 0/80 on 2/0 PVCD(2/0): Before \_update\_inheritance() and \_create\_pvc() VC 0/80: DYNAMIC PVCD: After \_create\_pvc() VC 0/80: DYNAMIC0/80 on 2/0 : UBR PCR = -1 PVCD: Creating Dynamic PVC 0/99 on 2/0

Examples

## debug qllc error

To display quality link line control (QLLC) errors, use the **debug qllc error** privileged EXEC command. The **no** form of this command disables debugging output.

debug qllc error

no debug qllc error

| Syntax Description | This command | has no arguments | or keywords. |
|--------------------|--------------|------------------|--------------|
|--------------------|--------------|------------------|--------------|

**Usage Guidelines** This command helps you track down errors in the QLLC interactions with X.25 networks. Use the **debug qllc error** command in conjunction with the **debug x25 all** command to see the connection. The data shown by this command only flows through the router on the X.25 connection. Some forms of this command can generate a substantial amount of output and network traffic.

### The following is sample output from the **debug qllc error** command:

Router# debug qllc error

%QLLC-3-GENERRMSG: qllc\_close - bad qllc pointer Caller 00407116 Caller 00400BD2 QLLC 4000.1111.0002: NO X.25 connection. Discarding XID and calling out

The following line indicates that the QLLC connection was closed:

%QLLC-3-GENERRMSG: qllc\_close - bad qllc pointer Caller 00407116 Caller 00400BD2

The following line shows the virtual MAC address of the failed connection:

QLLC 4000.1111.0002: NO X.25 connection. Discarding XID and calling out

Examples

### debug qllc event

To enable debugging of QLLC events, use the **debug qllc event** privileged EXEC command. The **no** form of this command disables debugging output.

debug qllc event

no debug qllc event

Syntax Description This command has no arguments or keywords.

**Usage Guidelines** Use the **debug qllc event** command to display primitives that might affect the state of a QLLC connection. An example of these events is the allocation of a QLLC structure for a logical channel indicator when an X.25 call has been accepted with the QLLC call user data. Other examples are the receipt and transmission of LAN explorer and XID frames.

#### The following is sample output from the **debug qllc event** command:

Router# debug qllc event

QLLC: allocating new qllc lci 9 QLLC: tx POLLING TEST, da 4001.3745.1088, sa 4000.1111.0001 QLLC: rx explorer response, da 4000.1111.0001, sa c001.3745.1088, rif 08B0.1A91.1901.A040 QLLC: gen NULL XID, da c001.3745.1088, sa 4000.1111.0001, rif 0830.1A91.1901.A040, dsap 4, ssap 4 QLLC: rx XID response, da 4000.1111.0001, sa c001.3745.1088, rif 08B0.1A91.1901.A040

The following line indicates that a new QLLC data structure has been allocated:

QLLC: allocating new qllc lci 9

#### The following lines show transmission and receipt of LAN explorer or test frames:

QLLC: tx POLLING TEST, da 4001.3745.1088, sa 4000.1111.0001 QLLC: rx explorer response, da 4000.1111.0001, sa c001.3745.1088, rif 08B0.1A91.1901.A040

#### The following lines show XID events:

QLLC: gen NULL XID, da c001.3745.1088, sa 4000.1111.0001, rif 0830.1A91.1901.A040, dsap 4, ssap 4 QLLC: rx XID response, da 4000.1111.0001, sa c001.3745.1088, rif 08B0.1A91.1901.A040

## debug qllc packet

To display QLLC events and QLLC data packets, use the **debug qllc packet** privileged EXEC command. The **no** form of this command disables debugging output.

debug qllc packet

no debug qllc packet

| Syntax Description | This command | has no arguments | or keywords. |
|--------------------|--------------|------------------|--------------|
|--------------------|--------------|------------------|--------------|

**Usage Guidelines** This command helps you to track down errors in the QLLC interactions with X.25 networks. The data shown by this command only flows through the router on the X25 connection. Use the **debug qllc packet** command in conjunction with the **debug x25 all** command to see the connection and the data that flows through the router.

#### Examples

The following is sample output from the **debug qllc packet** command:

Router# debug qllc packet

```
14:38:05: Serial2/5 QLLC I: Data Packet.-RSP 9 bytes.
14:38:07: Serial2/6 QLLC I: Data Packet.-RSP 112 bytes.
14:38:07: Serial2/6 QLLC 0: Data Packet. 128 bytes.
14:38:08: Serial2/6 QLLC I: Data Packet.-RSP 9 bytes.
14:38:08: Serial2/6 QLLC I: Data Packet.-RSP 112 bytes.
14:38:08: Serial2/6 QLLC 0: Data Packet. 128 bytes.
14:38:08: Serial2/6 QLLC I: Data Packet. 128 bytes.
14:38:08: Serial2/6 QLLC I: Data Packet.-RSP 9 bytes.
14:38:12: Serial2/5 QLLC I: Data Packet.-RSP 112 bytes.
14:38:12: Serial2/5 QLLC 0: Data Packet.-RSP 112 bytes.
```

The following lines indicate that a packet was received on the interfaces:

14:38:05: Serial2/5 QLLC I: Data Packet.-RSP 9 bytes. 14:38:07: Serial2/6 QLLC I: Data Packet.-RSP 112 bytes.

The following lines show that a packet was sent on the interfaces:

14:38:07: Serial2/6 QLLC O: Data Packet. 128 bytes. 14:38:12: Serial2/5 QLLC O: Data Packet. 128 bytes. L

### debug qllc state

To enable debugging of QLLC events, use the **debug qllc state** privileged EXEC command. The **no** form of this command disables debugging output.

debug qllc state

no debug qllc state

Syntax Description This command has no arguments or keywords.

**Usage Guidelines** Use the **debug qllc state** command to show when the state of a QLLC connection has changed. The typical QLLC connection goes from states ADM to SETUP to NORMAL. The NORMAL state indicates that a QLLC connection exists and is ready for data transfer.

### **Examples** The following is sample output from the **debug qllc state** command:

Router# debug qllc state

Serial2 QLLC 0: QSM-CMD Serial2: X25 O D1 DATA (5) Q 8 lci 9 PS 4 PR 3 QLLC: state ADM -> SETUP Serial2: X25 I D1 RR (3) 8 lci 9 PR 5 Serial2: X25 I D1 DATA (5) Q 8 lci 9 PS 3 PR 5 Serial2 QLLC I: QUA-RSPQLLC: addr 00, ctl 73

QLLC: qsetupstate: recvd qua rsp QLLC: state SETUP -> NORMAL

The following line indicates that a QLLC connection attempt is changing state from ADM to SETUP:

QLLC: state ADM -> SETUP

The following line indicates that a QLLC connection attempt is changing state from SETUP to NORMAL:

QLLC: state SETUP -> NORMAL

## debug qllc timer

To display QLLC timer events, use the **debug qllc timer** privileged EXEC command. The **no** form of this command disables debugging output.

debug qllc timer

no debug qllc timer

| Syntax Description | This command | has no | arguments | or keywords. |
|--------------------|--------------|--------|-----------|--------------|
|--------------------|--------------|--------|-----------|--------------|

**Usage Guidelines** The QLLC process periodically cycles and checks status of itself and its partner. If the partner is not found in the desired state, a LAPB primitive command is re-sent until the partner is in the desired state or the timer expires.

**Examples** The following is sample output from the **debug qllc timer** command:

Router# debug qllc timer

14:27:24: Qllc timer lci 257, state ADM retry count 0 Caller 00407116 Caller 00400BD2 14:27:34: Qllc timer lci 257, state NORMAL retry count 0 14:27:44: Qllc timer lci 257, state NORMAL retry count 1 14:27:54: Qllc timer lci 257, state NORMAL retry count 1

The following line of output shows the state of a QLLC partner on a given X.25 logical channel identifier:

14:27:24: Qllc timer lci 257, state ADM retry count 0 Caller 00407116 Caller 00400BD2

Other messages are informational and appear every ten seconds.

ſ

## debug qllc x25

To display X.25 packets that affect a QLLC connection, use the **debug qllc x25** privileged EXEC command. The **no** form of this command disables debugging output.

debug qllc x25

no debug qllc x25

**Syntax Description** This command has no arguments or keywords.

**Usage Guidelines** This command is helpful to track down errors in the QLLC interactions with X.25 networks. Use the **debug qllc x25** command in conjunction with the **debug x25 events** or **debug x25 all** commands to see the X.25 events between the router and its partner.

### **Examples** The following is sample output from the **debug qllc x25** command:

Router# debug qllc x25

15:07:23: QLLC X25 notify lci 257 event 1 15:07:23: QLLC X25 notify lci 257 event 5 15:07:34: QLLC X25 notify lci 257 event 3 Caller 00407116 Caller 00400BD2 15:07:35: QLLC X25 notify lci 257 event 4

Table 157 describes fields of output.

| Table 157 | debug qllc x.25 Field Descriptions |
|-----------|------------------------------------|
|-----------|------------------------------------|

| Field               | Description                                                                    |
|---------------------|--------------------------------------------------------------------------------|
| 15:07:23            | Displays the time of day.                                                      |
| QLLC X25 notify 257 | Indicates that this is a QLLC X25 message.                                     |
| event < <i>n</i> >  | Indicates the type of event, <i>n</i> . Values for <i>n</i> can be as follows: |
|                     | • 1—Circuit is cleared                                                         |
|                     | • 2—Circuit has been reset                                                     |
|                     | • 3—Circuit is connected                                                       |
|                     | • 4—Circuit congestion has cleared                                             |
|                     | • 5—Circuit has been deleted                                                   |

### debug radius

To display information associated with RADIUS, use the **debug radius** privileged EXEC command. The **no** form of this command disables debugging output.

debug radius

no debug radius

### Syntax Description This command has no arguments or keywords.

**Usage Guidelines** RADIUS is a distributed security system that secures networks against unauthorized access. Cisco supports RADIUS under the authentication, authorization, and accounting (AAA) security system.

Use the **debug aaa authentication** command to get a high-level view of login activity. When RADIUS is used on the router, you can use the **debug radius** command for more detailed debugging information.

# **Examples** The following is sample output from the **debug aaa authentication** command for a RADIUS login attempt that failed. The information indicates that RADIUS is the authentication method used.

Router# debug aaa authentication

```
14:02:55: AAA/AUTHEN (164826761): Method=RADIUS
14:02:55: AAA/AUTHEN (164826761): status = GETPASS
14:03:01: AAA/AUTHEN/CONT (164826761): continue_login
14:03:01: AAA/AUTHEN (164826761): status = GETPASS
14:03:01: AAA/AUTHEN (164826761): Method=RADIUS
14:03:04: AAA/AUTHEN (164826761): status = FAIL
```

The following is partial sample output from the **debug radius** command that shows a login attempt that failed because of a key mismatch (that is, a configuration problem):

```
Router# debug radius
```

```
13:55:19: Radius: IPC Send 0.0.0.0:1645, Access-Request, id 0x7, len 57
13:55:19: Attribute 4 6 AC150E5A
13:55:19: Attribute 5 6 0000000A
13:55:19: Attribute 1 7 62696C6C
13:55:19: Attribute 2 18 19D66483
13:55:22: Radius: Received from 171.69.1.152:1645, Access-Reject, id 0x7, len 20
13:55:22: Radius: Reply for 7 fails decrypt
```

The following is partial sample output from the **debug radius** command that shows a successful login attempt as indicated by an Access-Accept message:

```
Router# debug radius
```

```
13:59:02: Radius: IPC Send 0.0.0.0:1645, Access-Request, id 0xB, len 56
13:59:02: Attribute 4 6 AC150E5A
13:59:02: Attribute 5 6 0000000A
13:59:02: Attribute 1 6 62696C6C
13:59:02: Attribute 2 18 0531FEA3
13:59:04: Radius: Received from 171.69.1.152:1645, Access-Accept, id 0xB, len 26
13:59:04: Attribute 6 6 00000001
```

The following is partial sample output from the **debug radius** command that shows an unsuccessful login attempt as indicated by the Access-Reject message:

Router# debug radius

13:57:56: Radius: IPC Send 0.0.0.0:1645, Access-Request, id 0xA, len 57 13:57:56: Attribute 4 6 AC150E5A 13:57:56: Attribute 5 6 0000000A 13:57:56: Attribute 1 7 62696C6C 13:57:56: Attribute 2 18 49C28F6C 13:57:59: Radius: Received from 171.69.1.152:1645, Access-Reject, id 0xA, len 20

| Related  | Commands  | Command        |
|----------|-----------|----------------|
|          | • ·       | -              |
| Dolotod  | l'ammanda | [' o m m o n / |
| Relaten  | Lonnanos  | 1_0000300      |
| IIGIGLEG | oommuuuus | VVIIIIIIuiiu   |
|          |           |                |
|          |           |                |

ſ

| Command                  | Description                                               |
|--------------------------|-----------------------------------------------------------|
| debug aaa accounting     | Displays information on accountable events as they occur. |
| debug aaa authentication | Displays information on AAA/TACACS+ authentication.       |

### debug ras

To display RAS events, use the **debug ras** privileged EXEC command. The **no** form of this command disables debugging output.

debug ras

no debug ras

Syntax Description This command has no arguments or keywords.

| Command History | Release | Modification                 |
|-----------------|---------|------------------------------|
|                 | 11.3(2) | This command was introduced. |

**Examples** 

The following examples are sample output from the **debug ras** command.

#### **Proxy Details Trace with RAS Trace Enabled**

In the following reports, the proxy registers with the gatekeeper and the trace is collected on the proxy with RAS trace enabled. A report is taken from a proxy and a gatekeeper.

#### Router# debug ras

```
H.323 RAS Messages debugging is on
Router#
RASLib::ras_sendto: msg length 34 sent to 40.0.0.33
RASLib::RASSendGRQ: GRQ sent to 40.0.0.33
RASLib::RASRecvData: successfully rcvd message of length 45 from 40.0.0.33:1719
RASLib::RASRecvData: GCF rcvd from [40.0.0.33:1719] on sock[0x67E570]
RASLib::ras_sendto: msg length 76 sent to 40.0.0.33
RASLib::RASSendRRQ: RRQ sent to 40.0.0.33
RASLib::RASRecvData: successfully rcvd message of length 81 from 40.0.0.33:1719
RASLib::RASRecvData: RCF rcvd from [40.0.0.33:1719] on sock [0x67E570]
```

Router# debug ras

```
H.323 RAS Messages debugging is on
Router#
RASLib::RASRecvData: successfully rcvd message of length 34 from 101. 0.0.1:24999
RASLib::RASRecvData: GRQ rcvd from [101.0.0.1:24999] on sock[5C8D28]
RASLib::ras_sendto: msg length 45 sent to 40.0.0.31
RASLib::RASSendGCF: GCF sent to 40.0.0.31
RASLib::RASRecvData: successfully rcvd message of length 76 from 101.0.0.1:24999
RASLib::RASRecvData: RRQ rcvd from [101.0.0.1:24999] on sock [0x5C8D28]
RASLib::ras_sendto: msg length 81 sent to 40.0.0.31
RASLib::RASSendRCF: RCF sent to 40.0.0.31
```

#### Gatekeeper Trace with RAS Turned On, Call Being Established

This report shows a proxy call scenario. A trace is collected on a gatekeeper with RAS turned on. The call is being established.

Router# debug ras

H.323 RAS Messages debugging is on

Router# RASLib::RASRecvData: successfully rcvd message of length 116 from 50.0.0.12:1700 RASLib::RASRecvData: ARQ rcvd from [50.0.0.12:1700] on sock [0x5C8D28] RASLib::RAS\_WK\_TInit: ipsock [0x68BD30] setup successful RASlib::ras\_sendto: msg length 80 sent to 102.0.0.1 RASLib::RASSendLRQ: LRQ sent to 102.0.0.1 RASLib::RASRecvData: successfully rcvd message of length 111 from 102.0.0.1:1719 RASLib::RASRecvData: LCF rcvd from [102.0.0.1:1719] on sock [0x68BD30] RASLib::parse\_lcf\_nonstd: LCF Nonstd decode succeeded, remlen = 0 RASlib::ras\_sendto: msg length 16 sent to 50.0.0.12 RASLib::RASSendACF: ACF sent to 50.0.0.12 RASLib::RASRecvData: successfully rcvd message of length 112 from 101.0.0.1:24999 RASLib::RASRecvData: ARQ rcvd from [101.0.0.1:24999] on sock [0x5C8D28] RASlib::ras\_sendto: msg length 93 sent to 40.0.0.31 RASLib::RASSendACF: ACF sent to 40.0.0.31 RASLib::RASRecvData: successfully rcvd message of length 123 from 101.0.0.1:24999 RASLib::RASRecvData: ARQ rcvd from [101.0.0.1:24999] on sock [0x5C8D28] RASlib::ras\_sendto: msg length 16 sent to 40.0.0.31 RASLib::RASSendACF: ACF sent to 40.0.0.31

#### Gatekeeper Trace with RAS Turned On, Call Being Torn Down

This report shows two proxy call scenarios. A trace is collected on the gatekeeper with RAS turned on. The call is being torn down.

```
Router# debug ras
```

```
H.323 RAS Messages debugging is on
Router#
RASlib::ras_sendto: msg length 3 sent to 40.0.0.31
RASLib::RASSendDCF: DCF sent to 40.0.0.31
RASLib::RASRecvData: successfully rcvd message of length 55 from 101.0.0.1:24999
RASLib::RASRecvData: DRQ rcvd from [101.0.0.1:24999] on sock [0x5C8D28]
RASlib::ras_sendto: msg length 3 sent to 40.0.0.31
RASLib::RASSendDCF: DCF sent to 40.0.0.31
RASLib::RASRecvData: successfully rcvd message of length 55 from 50.0.0.12:1700
RASLib::RASRecvData: DRQ rcvd from [50.0.0.12:1700] on sock [0x5C8D28]
RASLib::RASRecvData: DRQ rcvd from [50.0.0.12:1700] on sock [0x5C8D28]
RASLib::RASRecvData: DRQ rcvd from [50.0.0.12]
RASLib::RASSendDCF: DCF sent to 50.0.0.12
```

#### Source Proxy Trace with RAS Turned On, Call Being Established

This report shows two proxy call scenarios. A trace is collected on the source proxy with RAS turned on. The call is being established.

#### Router# debug ras

```
H.323 RAS Messages debugging is on
Router# RASlib::ras_sendto: msg length 112 sent to 40.0.0.33
RASLib::RASSendARQ: ARQ sent to 40.0.0.33
RASLib::RASRecvData: successfully rcvd message of length 93 from 40.0.0.33:1719
RASLib::RASRecvData: ACF rcvd from [40.0.0.33:1719] on sock [0x67E570]
RASLib::parse_acf_nonstd: ACF Nonstd decode succeeded, remlen = 0
RASlib::ras_sendto: msg length 123 sent to 40.0.0.33
RASLib::RASSendARQ: ARQ sent to 40.0.0.33
RASLib::RASSendARQ: ARQ sent to 40.0.0.33
RASLib::RASRecvData: successfully rcvd message of length 16 from 40.0.0.33:1719
RASLib::RASRecvData: ACF rcvd from [40.0.0.33:1719] on sock [0x67E570]
```

#### Source Proxy Trace with RAS Turned On, Call Being Torn Down

This report shows two proxy call scenarios. A trace is collected on the source proxy with RAS turned on. The call is being torn down.

#### Router# debug ras

H.323 RAS Messages debugging is on

Router# RASLib::RASSendDRQ: DRQ sent to 40.0.0.33 RASLib::ras\_sendto: msg length 55 sent to 40.0.0.33 RASLib::RASSendDRQ: DRQ sent to 40.0.0.33 RASLib::RASRecvData: successfully rcvd message of length 3 from 40.0.0.33:1719 RASLib::RASRecvData: DCF rcvd from [40.0.0.33:1719] on sock [0x67E570] RASLib::RASRecvData: successfully rcvd message of length 3 from 40.0.0.33:1719 RASLib::RASRecvData: DCF rcvd from [40.0.0.33:1719] on sock [0x67E570] RASLib::RASRecvData: DCF rcvd from [40.0.0.33:1719] on sock [0x67E570]

Γ

# debug redundancy

To enable the display of events for troubleshooting redundant DSCs, use the **debug redundancy** privileged EXEC command. Use the **no** form of this command to turn off the command.

debug redundancy {all | ui | clk | hub}

no debug redundancy {all | ui | clk | hub}

| Syntax Description | all                                    | Displays all available information on redundant DSCs, including that specified by the following options in this table.       |
|--------------------|----------------------------------------|----------------------------------------------------------------------------------------------------|
|                    | ui                                     | Displays information on the user interface of the redundant DSCs.                                                            |
|                    | clk                                    | Displays information on the clocks of the redundant DSCs.                                                                    |
|                    | hub                                    | Displays information on the BIC hub of the redundant DSCs. The hub is the Fast Ethernet link between the router and the DSC. |
| Defaults           | The command is o                       | disabled by default.                                                                                                    |
| Command History    | Release                                | Modification                                                                                                    |
|                    | 11.3(6)AA                              | This command was introduced.                                                                                                 |
| Usage Guidelines   | This command is                        | issued from the router shelf console.                                                                                        |
| Examples           | The output from t<br>troubleshooting p | his command consists of event announcements that can be used by authorized ersonnel.                                         |

## debug resource-pool

To see and trace resource pool management activity, use the **debug resource-pool** privileged EXEC command. Use the **no** form of this command to disable this function.

debug resource-pool

no debug resource-pool

| Syntax Description | This command | has no arguments | or keywords. |
|--------------------|--------------|------------------|--------------|
|--------------------|--------------|------------------|--------------|

Defaults Disabled

 Release
 Modification

 12.0(4)XI
 This command was introduced.

### **Usage Guidelines** Enter the **debug resource-pool** command to see and trace resource pool management activity.

#### Table 158 Resource Pooling States

| State                         | Description                                                                                                    |
|-------------------------------|----------------------------------------------------------------------------------------------------|
| RM_IDLE                       | No call activity.                                                                                                    |
| RM_RES_AUTHOR                 | Call waiting for authorization, message sent to AAA.                                                                                        |
| RM_RES_ALLOCATING             | Call authorized, resource-grp-mgr allocating.                                                                                               |
| RM_RES_ALLOCATED              | Resource allocated, connection acknowledgment sent to signalling state. Call should get connected and become active.                        |
| RM_AUTH_REQ_IDLE              | Signalling module disconnected call while in RM_RES_AUTHOR. Waiting for authorization response from AAA.                                    |
| RM_RES_REQ_IDLE               | Signalling module disconnected call while in<br>RM_RES_ALLOCATING. Waiting for resource allocation<br>response from resource-group manager. |
| RM_DNIS_AUTHOR                | An intermediate state before proceeding with RPM authorization.                                                                             |
| RM_DNIS_AUTH_SUCCEEDED        | DNIS authorization succeeded.                                                                                                    |
| RM_DNIS_RES_ALLOCATED         | DNIS resource allocated.                                                                                                    |
| RM_DNIS_AUTH_REQ_IDLE         | DNIS authorization request idle.                                                                                                    |
| RM_DNIS_AUTHOR_FAIL           | DNIS authorization failed.                                                                                                    |
| RM_DNIS_RES_ALLOC_SUCC<br>ESS | DNIS resource allocation succeeded.                                                                                                    |
| RM_DNIS_RES_ALLOC_FAIL        | DNIS resource allocation failed.                                                                                                    |
| RM_DNIS_RPM_REQUEST           | DNIS resource pool management requested.                                                                                                    |

You can use the resource pool state to isolate problems. For example, if a call fails authorization in the RM\_RES\_AUTHOR state, investigate further with AAA authorization debugs to determine whether the problem lies in the resource-pool manager, AAA, or dispatcher.

#### **Examples**

The following example shows different instances where you can use the debug resource-pool command:

```
Router# debug resource-pool
```

RM general debugging is on

```
Router# show debug
```

General OS: AAA Authorization debugging is on Resource Pool: resource-pool general debugging is on Router # Router #ping 21.1.1.10 Type escape sequence to abort. Sending 5, 100-byte ICMP Echos to 21.1.1.10, timeout is 2 seconds: \*Jan 8 00:10:30.358: RM state:RM\_IDLE event:DIALER\_INCALL DS0:0:0:0:1 \*Jan 8 00:10:30.358: RM: event incoming call

/\* An incoming call is received by RM \*/

\*Jan 8 00:10:30.358: RM state:RM\_DNIS\_AUTHOR event:RM\_DNIS\_RPM\_REQUEST DS0:0:0:0:1

 $/\ast$  Receives an event notifying to proceed with RPM authorization while in DNIS authorization state  $\ast/$ 

\*Jan 8 00:10:30.358: RM:RPM event incoming call \*Jan 8 00:10:30.358: RPM profile cp1 found

```
/* A customer profile "cpl" is found matching for the incoming call, in the local database ^{\ast/}
```

\*Jan 8 00:10:30.358: RM state:RM\_RPM\_RES\_AUTHOR event:RM\_RPM\_RES\_AUTHOR\_SUCCESS DS0:0:0:0:1

 $/^{\star}$  Resource authorization success event received while in  $% 10^{-1}$  resource authorization state  $^{\star}/$ 

```
*Jan 8 00:10:30.358: Allocated resource from res_group isdn1
*Jan 8 00:10:30.358: RM:RPM profile "cp1", allocated resource "isdn1"
successfully
*Jan 8 00:10:30.358: RM state:RM_RPM_RES_ALLOCATING
event:RM_RPM_RES_ALLOC_SUCCESS DS0:0:0:0:1
```

/\* Resource allocation sucess event received while attempting to allocate a resource \*/ \*Jan 8 00:10:30.358: Se0:1 AAA/ACCT/RM: doing resource-allocated (local) (nothing to do) \*Jan 8 00:10:30.366: %LINK-3-UPDOWN: Interface Serial0:1, changed state to up \*Jan 8 00:10:30.370: %LINK-3-UPDOWN: Interface Serial0:1, changed state to down \*Jan 8 00:10:30.570: Se0:1 AAA/ACCT/RM: doing resource-update (local) cp1 (nothing to do) \*Jan 8 00:10:30.578: %LINK-3-UPDOWN: I.nterface Serial0:0, changed state to up

```
*Jan 8 00:10:30.582: %DIALER-6-BIND: Interface Serial0:0 bound to
profile Dialer0...
Success rate is 0 percent (0/5)
Router #
*Jan 8 00:10:36.662: %ISDN-6-CONNECT: Interface Serial0:0 is now
connected to 71017
*Jan 8 00:10:52.990: %DIALER-6-UNBIND: Interface Serial0:0 unbound from
profile Dialer0
*Jan 8 00:10:52.990: %ISDN-6-DISCONNECT: Interface Serial0:0
disconnected from 71017 , call lasted 22 seconds
*Jan 8 00:10:53.206: %LINK-3-UPDOWN: Interface Serial0:0, changed state
to down
*Jan 8 00:10:53.206: %ISDN-6-DISCONNECT: Interface Serial0:1
disconnected from unknown , call lasted 22 seconds
*Jan 8 00:10:53.626: RM state:RM_RPM_RES_ALLOCATED event:DIALER_DISCON
DS0:0:0:0:1
/* Received Disconnect event from signalling stack for a call which
has a resource allocated. */
*Jan 8 00:10:53.626: RM:RPM event call drop
/* RM processing the disconnect event */
*Jan 8 00:10:53.626: Deallocated resource from res_group isdn1
*Jan 8 00:10:53.626: RM state:RM_RPM_DISCONNECTING
event:RM_RPM_DISC_ACK DS0:0:0:1
```

/\* An intermediate state while the DISCONNECT event is being processed by external servers, before RM goes back into IDLE state.  $^{\ast/}$ 

| Table 159 | debug | resource-pool | Field | Descriptions |
|-----------|-------|---------------|-------|--------------|
|-----------|-------|---------------|-------|--------------|

| Field                                                    | Description                                                                 |
|----------------------------------------------------------|-----------------------------------------------------------------------------|
| RM state:RM_IDLE                                         | Resource manager state that displays no active calls.                       |
| RM state:RM_RES_AUTHOR                                   | Resource authorization state.                                               |
| RES_AUTHOR_SUCCESS DS0:<br>shelf:slot:port:channel       | Actual physical resource that is used                                       |
| Allocated resource from res_group                        | Physical resource group that accepts the call.                              |
| RM profile < <i>x</i> >, allocated resource < <i>x</i> > | Specific customer profile and resource group names used to accept the call. |
| RM state: RM_RES_ALLOCATING                              | Resource manager state that unifies a call with a physical resource.        |

# debug rif

To display information on entries entering and leaving the routing information field (RIF) cache, use the **debug rif** privileged EXEC command. The **no** form of this command disables debugging output.

debug rif

no debug rif

Syntax Description This command has no arguments or keywords.

**Usage Guidelines** In order to use the **debug rif** command to display traffic source-routed through an interface, fast switching of source route bridging (SRB) frames must first be disabled with the **no source-bridge route-cache** interface configuration command.

### Examples

ſ

The following is sample output from the **debug rif** command:

#### router# debug rif

| SDLLC or —<br>Local-Ack<br>entry        | RIF: U chk da=9000.5a59.04f9,sa=0110.2222.33c1 [4880.3201.00A1.0050] type 8 static/remote/0<br>RIF: U chk da=0000.3080.4aed,sa=0000.0000.0000 [] type 8 on TokenRing0/0<br>RIF: U add 1000.5a59.04f9 [4880.3201.00A1.0050] type 8                                     | on    |
|-----------------------------------------|----------------------------------------------------------------------------------------------------|-------|
| Non-SDLLC<br>or non-Local-<br>Ack entry | RIF: L checking da=0000.3080.4aed, sa=0000.0000.0000<br>RIF: rcvd TEST response from 9000.5a59.04f9<br>RIF: U upd da=1000.5a59.04f9,sa=0110.2222.33c1 [4880.3201.00A1.0050]<br>RIF: rcvd XID response from 9000.5a59.04f9<br>SR1: sent XID response to 9000.5a59.04f9 | S2559 |

The first line of output is an example of a RIF entry for an interface configured for SDLLC or Local-Ack. Table 160 describes significant fields shown in the display.

| lable 160 debug rit Field Description | able 160 | debug rif Field Descript | ions |
|---------------------------------------|----------|--------------------------|------|
|---------------------------------------|----------|--------------------------|------|

| Field                 | Description                                                                                                    |  |
|-----------------------|----------------------------------------------------------------------------------------------------|--|
| RIF:                  | This message describes RIF debugging output.                                                                          |  |
| U chk                 | Update checking. The entry is being updated; the timer is set to zero (0).                                            |  |
| da=9000.5a59.04f9     | Destination MAC address.                                                                                              |  |
| sa=0110.2222.33c1     | 33c1Source MAC address. This field contains values of zero<br>(0000.0000.0000) in a non-SDLLC or non-Local-Ack entry. |  |
| [4880.3201.00A1.0050] | RIF string. This field is blank (null RIF) in a non-SDLLC or non-Local-Ack entry.                                     |  |

| Field              | Description                                                                        |  |
|--------------------|------------------------------------------------------------------------------------|--|
| type 8             | Possible values follow:                                                            |  |
|                    | • 0—Null entry                                                                     |  |
|                    | • 1—This entry was learned from a particular Token Ring port (interface)           |  |
|                    | • 2—Statically configured                                                          |  |
|                    | • 4—Statically configured for a remote interface                                   |  |
|                    | • 8—This entry is to be aged                                                       |  |
|                    | • 16—This entry (which has been learned from a remote interface) is to be aged     |  |
|                    | • 32—This entry is not to be aged                                                  |  |
|                    | • 64—This interface is to be used by LAN Network Manager (and is not to be aged)   |  |
| on static/remote/0 | This route was learned from a real Token Ring port, in contrast to a virtual ring. |  |

 Table 160
 debug rif Field Descriptions (continued)

The following line of output is an example of a RIF entry for an interface that is not configured for SDLLC or Local-Ack:

RIF: U chk da=0000.3080.4aed,sa=0000.0000.0000 [] type 8 on TokenRing0/0

Notice that the source address contains only zero values (0000.0000,0000), and that the RIF string is null ([]). The last element in the entry indicates that this route was learned from a virtual ring, rather than a real Token Ring port.

The following line shows that a new entry has been added to the RIF cache:

RIF: U add 1000.5a59.04f9 [4880.3201.00A1.0050] type 8

The following line shows that a RIF cache lookup operation has taken place:

RIF: L checking da=0000.3080.4aed, sa=0000.0000.0000

The following line shows that a TEST response from address 9000.5a59.04f9 was inserted into the RIF cache:

RIF: rcvd TEST response from 9000.5a59.04f9

The following line shows that the RIF entry for this route has been found and updated:

RIF: U upd da=1000.5a59.04f9,sa=0110.2222.33c1 [4880.3201.00A1.0050]

The following line shows that an XID response from this address was inserted into the RIF cache:

RIF: rcvd XID response from 9000.5a59.04f9

The following line shows that the router sent an XID response to this address:

SR1: sent XID response to 9000.5a59.04f9

Table 160, Part 1 explains the other possible lines of debug rif Command output.

| Field                                                                               | Description                                                                                                    |
|-------------------------------------------------------------------------------------|----------------------------------------------------------------------------------------------------|
| RIF: L Sending XID for <i><address></address></i>                                   | Router/bridge wanted to send a packet to <i>address</i> but<br>did not find it in the RIF cache. It sent an XID explorer<br>packet to determine which RIF it should use. The<br>attempted packet is dropped. |
| RIF: L No buffer for XID to <i><address></address></i>                              | Similar to the previous description; however, a buffer<br>in which to build the XID packet could not be<br>obtained.                                                                                         |
| RIF: U remote rif too small < <i>rif</i> >                                          | Packet's RIF was too short to be valid.                                                                                                    |
| RIF: U rej < <i>address</i> > too big < <i>rif</i> >                                | Packet's RIF exceeded the maximum size allowed and was rejected. The maximum size is 18 bytes.                                                                                                    |
| RIF: U upd interface <i><address></address></i>                                     | RIF entry for this router/bridge's interface has been updated.                                                                                                    |
| RIF: U ign <i><address></address></i> interface update                              | RIF entry that would have updated an interface corresponding to one of this router's interfaces.                                                                                                    |
| RIF: U add <address> <rif></rif></address>                                          | RIF entry for <i>address</i> has been added to the RIF cache.                                                                                                    |
| RIF: U no memory to add rif for <i><address></address></i>                          | No memory to add a RIF entry for <i>address</i> .                                                                                                    |
| RIF: removing rif entry for <i><address< i="">, <i>type code&gt;</i></address<></i> | RIF entry for <i>address</i> has been forcibly removed.                                                                                                    |
| RIF: flushed < <i>address</i> >                                                     | RIF entry for <i>address</i> has been removed because of a RIF cache flush.                                                                                                    |
| RIF: expired <i><address></address></i>                                             | RIF entry for <i>address</i> has been aged out of the RIF cache.                                                                                                    |

 Table 160, Part 1
 debug rif Field Descriptions

|--|

Γ

CommandDescriptiondebug listFilters debugging information on a per-interface or per-access list basis.

### debug route-map ipc

To display a summary of the one-way IPC messages set from the RP to the VIP about NetFlow policy routing when distributed Cisco Express Forwarding (dCEF) is enabled, use the **debug route-map ipc** privileged EXEC command. The **no** form of this command disables debugging output.

#### debug route-map ipc

no debug route-map ipc

**Syntax Description** This command has no arguments or keywords.

| Command History | Release  | Modification                 |
|-----------------|----------|------------------------------|
|                 | 12.0(3)T | This command was introduced. |

**Usage Guidelines** This command is especially helpful for policy routing with dCEF switching.

This command displays a summary of one-way IPC messages from the RP to the VIP about NetFlow policy routing. If you execute this command on the RP, the messages are shown as "Sent." If you execute this command on the VIP console, the IPC messages are shown as "Received."

#### **Examples** The following is sample output of the **debug route-map ipc** command executed at the RP:

Router# debug route-map ipc

Routemap related IPC debugging is on

Router# configure terminal

Enter configuration commands, one per line. End with CNTL/Z. Router(config)**#ip cef distributed** 

Router(config)#^Z

Router#

```
RM-IPC: Clean routemap config in slot 0
RM-IPC: Sent clean-all-routemaps; len 12
RM-IPC: Download all policy-routing related routemap config to slot 0
RM-IPC: Sent add routemap test(seq:10); n_len 5; len 17
RM-IPC: Sent add acl 1 of routemap test(seq:10); len 21
RM-IPC: Sent add min 10 max 300 of routemap test(seq:10); len 24
RM-IPC: Sent add preced 1 of routemap test(seq:10); len 17
RM-IPC: Sent add tos 4 of routemap test(seq:10); len 17
RM-IPC: Sent add nexthop 50.0.0.8 of routemap test(seq:10); len 20
RM-IPC: Sent add default nexthop 50.0.0.9 of routemap test(seq:10); len 20
RM-IPC: Sent add interface Ethernet0/0/3(5) of routemap test(seq:10); len 20
RM-IPC: Sent add default interface Ethernet0/0/2(4) of routemap test(seq:10); len 20
```

The following is sample output of the **debug route-map ipc** command executed at the VIP:

VIP-Slot0# debug route-map ipc

I

Routemap related IPC debugging is on

VIP-Slot0#
RM-IPC: Rcvd clean-all-routemaps; len 12
RM-IPC: Rcvd add routemap test(seq:10); n\_len 5; len 17
RM-IPC: Rcvd add acl 1 of routemap test(seq:10); len 21
RM-IPC: Rcvd add min 10 max 300 of routemap test(seq:10); len 24
RM-IPC: Rcvd add preced 1 of routemap test(seq:10); len 17
RM-IPC: Rcvd add tos 4 of routemap test(seq:10); len 17
RP-IPC: Rcvd add nexthop 50.0.0.8 of routemap test(seq:10); len 20
RP-IPC: Rcvd add default nexthop 50.0.0.9 of routemap test(seq:10); len 20
RM-IPC: Rcvd add default interface Ethernet0/2 of routemap test(seq:10); len 20

# debug rtr error

To enable logging of SA Agent run-time errors, use the **debug rtr error** privileged EXEC command. To disable debugging output, use the **no** form of this command.

**debug rtr error** [*probe*]

no debug rtr error [probe]

| Syntax Description: | probe                                                                                                    | (Optional) Number of the probe in the range from 0 to 31.                                                                                                    |
|---------------------|----------------------------------------------------------------------------------------------------|----------------------------------------------------------------------------------------------------|
| Defaults            | Logging is off.                                                                                                    |                                                                                                    |
| Command History     | Release                                                                                                    | Modification                                                                                                    |
|                     | 11.2                                                                                                    | This command was introduced.                                                                                                    |
|                     | 12.0(5)T                                                                                                    | This command was modified.                                                                                                    |
| Usage Guidelines    | The <b>debug rtr</b> all run-time errors<br>number is spectare displayed.<br>Use the <b>debug</b> a                                                          | error command displays run-time errors. When a probe number other than 0 is specified, ors for that probe are displayed when the probe is active. When the probe number is 0 all relating to the Response Time Reporter scheduler process are displayed. When no probe ified, all run-time errors for all active probes configured on the router and probe control ertrer command before using the <b>debug rtr trace</b> command because the <b>debug rtr</b> d generates a lesser amount of debug output. |
| Examples            | The following of<br>because the targ<br>the Response T<br>Table 161.<br>Router# <b>debug</b>                                                                 | example shows output from the <b>debug rtr error</b> command. The output indicates failure<br>get is not there or because the responder is not enabled on the target. All debug output for<br>'ime Reporter (including the <b>debug rtr trace</b> command) has the format shown in<br><b>rtr error</b>                                                                                                    |
|                     | May 5 05:00:<br>May 5 05:01:<br>May 5 05:02:<br>May 5 05:03:<br>May 5 05:04:<br>May 5 05:05:<br>May 5 05:06:<br>May 5 05:07:<br>May 5 05:08:<br>May 5 05:09: | <pre>35.483: control message failure:1 35.003: control message failure:1 34.527: control message failure:1 34.039: control message failure:1 33.563: control message failure:1 33.099: control message failure:1 32.596: control message failure:1 32.119: control message failure:1 31.643: control message failure:1 31.167: control message failure:1</pre>                                                                                                    |

Table 161 describes the significant fields shown in the display.

 Table 161
 debug rtr error Field Descriptions

| Field                                                                    | Description                                                     |
|--------------------------------------------------------------------------|-----------------------------------------------------------------|
| RTR 1                                                                    | Number of the probe generating the message.                     |
| Error Return Code                                                        | Message identifier indicating the error type (or error itself). |
| LU0 RTR Probe 1                                                          | Name of the process generating the message.                     |
| in echoTarget on call luReceive                                          | Supplemental messages that pertain to the message identifier.   |
| LuApiReturnCode of<br>InvalidHandle - invalid host name<br>or API handle |                                                                 |

### **Related Commands**

Γ

| 3 | Command         | Description                                    |
|---|-----------------|------------------------------------------------|
|   | debug rtr trace | Traces the execution of an SA Agent operation. |

# debug rtr trace

To trace the execution of an SA Agent operation, use the **debug rtr trace** privileged EXEC command. To disable trace debugging output (but not **debug rtr error** output), use the **no** form of this command.

debug rtr trace [probe]

no debug rtr trace [probe]

| Syntax Description: | probe                                                                           | (Optional) Number of the probe in the range from 0 to 31.                                                                                                    |  |  |
|---------------------|---------------------------------------------------------------------------------|----------------------------------------------------------------------------------------------------|--|--|
| ,                   | Free (otherway) compared and been an ended                                      |                                                                                                    |  |  |
| Command History     | Release                                                                         | Modification                                                                                                    |  |  |
|                     | 11.2                                                                            | This command was introduced.                                                                                                    |  |  |
|                     | 12.0(5)T                                                                        | This command was modified.                                                                                                    |  |  |
| Usage Guidelines    | When a probe numb<br>number is 0, the Res<br>specified, all active              | er other than 0 is specified, execution for that probe is traced. When the probe sponse Time Reporter scheduler process is traced. When no probe number is probes and every probe control is traced.                              |  |  |
|                     | The <b>debug rtr trace</b><br>the <b>no debug rtr tra</b><br>disable the comman | command also enables <b>debug rtr error</b> command for the specified probe. However, <b>ace</b> command does not disable the <b>debug rtr error</b> command. You must manually d by using the <b>no debug rtr error</b> command. |  |  |
|                     | All debug output (in error command out                                          | cluding <b>debug rtr error</b> command output) has the format shown in the <b>debug rtr</b> put example.                                                                                                    |  |  |
| <br>Note            | The <b>debug rtr trace</b><br><b>debug rtr error</b> cor                        | command can generate a large number of debug messages. First use the nmand, and then use the <b>debug rtr trace</b> on a per-probe basis.                                                                                         |  |  |
| Examples            | The following outpu<br>a single operation at<br>UDP packet respons              | t is from the <b>debug rtr trace</b> command. In this example, a probe is traced through tempt: the setup of a connection to the target, and the attempt at an echo to calculate e time.                                          |  |  |
|                     | Router# <b>debug rtr</b>                                                        | trace                                                                                                    |  |  |
|                     | Router# RTR 1:Star                                                              | ting An Echo Operation - IP RTR Probe 1                                                                                                    |  |  |
|                     | May 5 05:25:08.58<br>May 5 05:25:08.58                                          | 4:rtt hash insert :3.0.0.3 3383                                                                                                    |  |  |

I

May 5 05:26:08.104:rtt hash insert :3.0.0.3 2974
May 5 05:26:08.104:source=3.0.0.3(2974) dest-ip=5.0.0.1(9)
May 5 05:26:08.108:sending control msg:
May 5 05:26:08.108: Ver:1 ID:52 Len:52
May 5 05:26:08.112:cmd:command:RTT\_CMD\_UDP\_PORT\_ENABLE, ip:5.0.0.1, port:9, duration:5000
May 5 05:26:08.127:receiving reply
May 5 05:26:08.127: Ver:1 ID:52 Len:8
May 5 05:26:08.143:local delta:8
May 5 05:26:08.147:delta from responder:1
May 5 05:26:08.147:received <16> bytes and responseTime = 3 (ms)
May 5 05:26:08.151:rtt hash remove:3.0.0.3 2974RTR 1:Starting An Echo Operation - IP RTR
Probe 1

| Related Commands | Command         | Description                                  |
|------------------|-----------------|----------------------------------------------|
|                  | debug rtr error | Enables logging of SA Agent run-time errors. |

# debug rtsp

To show the status of the Real Time Streaming Protocol (RTSP) client/server, use the **debug rstp** command. To disables the display of output use the **no** form of this command.

debug rstp type [all | api | pmh | session | socket]

[no] debug rstp type [all | api | pmh | session | socket]

| Syntax Description | all                       | (Optional) Displays debug messages for all RTSP client debug trace.       |
|--------------------|---------------------------|---------------------------------------------------------------------------|
|                    | api                       | (Optional) Displays debug output for the RTSP client API.                 |
|                    | pmh                       | (Optional) Displays debug output for the RTSP Protocol Message Handler.   |
|                    | session                   | (Optional) Displays debug output for the RTSP client session information. |
|                    | socket                    | (Optional) Displays debug output for the RTSP client socket data.         |
| Defaults           | Debug is not enabled.     |                                                                           |
| Command History    | Release                   | Modification                                                              |
|                    | 12.1(3)T                  | This command was introduced.                                              |
|                    |                           |                                                                           |
| Related Commands   | Command                   | Description                                                               |
|                    | debug rtsp api            | Displays debug output for the RTSP client API.                            |
|                    | debug rtsp client session | Displays debug output for the RTSP client data.                           |

Displays debug output for the RTSP client socket data.

debug rtsp socket

## debug rtsp api

To display information about the Real Time Streaming Protocol (RTSP) API messages passed down to the RTSP client, use the **debug rtsp api** command. To disable the output, use the **no** form of this command.

debug rtsp api

[no] debug rtsp api

Syntax Description This command has no arguments or keywords.

**Defaults** Debug is not enabled.

| Command History | Release  | Modification                 |
|-----------------|----------|------------------------------|
|                 | 12.1(3)T | This command was introduced. |

#### **Examples**

The following example displays output from the **debug rtsp api** command:

router# **debug rtsp api** 

RTSP client API debugging is on router# Jan 1 00:23:15.775:rtsp\_api\_create\_session:sess\_id=0x61A07C78, evh=0x60D6E62C context=0x61A07B28 Jan 1 00:23:15.775:rtsp\_api\_request:msg=0x61C2B10C Jan 1 00:23:15.775:rtsp\_api\_handle\_req\_set\_params:msg=0x61C2B10C Jan 1 00:23:15.775:rtsp\_api\_free\_msg\_buffer:msg=0x61C2B10C 1 00:23:15.775:rtsp\_api\_request:msg=0x61C293CC Jan 1 00:23:15.775:rtsp\_api\_handle\_req\_set\_params:msg=0x61C293CC Jan 1 00:23:15.775:rtsp\_api\_free\_msg\_buffer:msg=0x61C293CC Jan 1 00:23:15.775:rtsp\_api\_request:msg=0x61C2970C Jan 1 00:23:15.775:rtsp\_api\_handle\_req\_set\_params:msg=0x61C2970C Jan Jan 1 00:23:15.775:rtsp\_api\_free\_msg\_buffer:msg=0x61C2970C router# Jan 1 00:23:15.775:rtsp\_api\_request:msg=0x61C29A4C router# Jan 1 00:23:22.099:rtsp\_api\_free\_msg\_buffer:msg=0x61C29A4C 1 00:23:22.115:rtsp\_api\_request:msg=0x61C2A40C Jan 1 00:23:22.115:rtsp\_api\_free\_msg\_buffer:msg=0x61C2A40C Jan Router#

| Related Commands | Command                   | Description                                            |
|------------------|---------------------------|--------------------------------------------------------|
|                  | debug rtsp client session | Displays debug output for the RTSP client data.        |
|                  | debug rtsp pmh            | Displays debug messages for the PMH.                   |
|                  | debug rtsp socket         | Displays debug output for the RTSP client socket data. |

# debug rtsp client session

To display debug messages about the Real Time Streaming Protocol (RTSP) client or the current session, use the **debug rtsp** command. To disable the output, use the **no** form of this command.

debug rtsp [client | session]

no debug rtsp [client | session]

| Syntax Description | client                                                                                                    | (Optional) Displays client information and stream information for<br>the stream that is currently active.                                                                                                    |  |  |
|--------------------|----------------------------------------------------------------------------------------------------|----------------------------------------------------------------------------------------------------|--|--|
|                    | session                                                                                                    | (Optional) Displays cumulative information about the session, packet<br>statistics, and general call information such as call ID, session ID,<br>individual RTSP stream URLs, packet statistics, and play duration. |  |  |
| Defaults           | Debug is not enabled.                                                                                            |                                                                                                    |  |  |
| Command History    | Release                                                                                                    | Modification                                                                                                    |  |  |
|                    | 12.1(3)T                                                                                                    | This command was introduced.                                                                                                    |  |  |
| Examples           | The following example                                                                                            | e displays the debug messages of the RTSP session:                                                                                                    |  |  |
|                    | Router# debug rtsp session                                                                                       |                                                                                                    |  |  |
|                    | RTSP client session debugging is on                                                                              |                                                                                                    |  |  |
|                    | router#                                                                                                    |                                                                                                    |  |  |
|                    | Jan 1 00:08:36.099:rtsp_get_new_scb:<br>Jan 1 00:08:36.099:rtsp initialize sch:                                  |                                                                                                    |  |  |
|                    | Jan 1 00:08:36.099:rtsp control process msg:                                                                     |                                                                                                    |  |  |
|                    | Jan 1 00:08:36.099:rtsp_control_process_msg:received MSG request of TYPE 0                                       |                                                                                                    |  |  |
|                    | Jan 1 00:08:36.099:rtsp_set_event:                                                                               |                                                                                                    |  |  |
|                    | Jan 1 00:08:36.099:rtsp_set_event:api_req_msg_type=RTSP_API_REQ_PLAY                                             |                                                                                                    |  |  |
|                    | <pre>Jan 1 00:08:36.103:rtsp_set_event:url:[rtsp://rtsp-cisco.cisco.com:554/en_welcome.au]</pre>                 |                                                                                                    |  |  |
|                    | Jan 1 00:08:36.103:rtsp_process_async_event:SCB=0x62128F08                                                       |                                                                                                    |  |  |
|                    | Jan 1 00:08:36.103:rtsp_process_async_event:rtsp_state = RTSP_SES_STATE_IDLE<br>rtsp_event = RTSP_EV_PLAY_OR_REC |                                                                                                    |  |  |
|                    | Jan 1 00:08:36.103:act_idle_event_play_or_rec_req:                                                               |                                                                                                    |  |  |
|                    | Jan 1 00:08:36.103                                                                                               | rtsp_resolve_dns:                                                                                                    |  |  |
|                    | Jan 1 00:08:36.103                                                                                               | rtsp_resolve_dns:IP Addr = 1.13.79.6:                                                                                                    |  |  |
|                    | Jan 1 00:08:36.103                                                                                               | rtsp_connect_to_svr:                                                                                                    |  |  |
|                    | Jan 1 00:08:36.103                                                                                               | <pre>:rtsp_connect_to_svr:socket=0, connection_state = 2 .vtsp_connect_timer_(0v62128ED0)startsdolay_(10000)</pre>                                                                                                  |  |  |
|                    | Jan 1 00:08:36 107                                                                                               | rtsp_start_timer:timer (0x02120rD0)starts - deray (10000)                                                                                                    |  |  |
|                    | Jan 1 00:08:36.107                                                                                               | rtsp stop timer:timer(0x62128FD0) stops                                                                                                    |  |  |
|                    | Jan 1 00:08:36.107                                                                                               | rtsp_process_async_event:SCB=0x62128F08                                                                                                    |  |  |
|                    | Jan 1 00:08:36.107                                                                                               | <pre>:rtsp_process_async_event:rtsp_state = RTSP_SES_STATE_IDLE     rtsp_event = RTSP_EV_SVR_CONNECTED</pre>                                                                                                    |  |  |
|                    | Jan 1 00:08:36.107                                                                                               | act_idle_event_svr_connected:                                                                                                    |  |  |
|                    | Jan 1 00:08:36.107                                                                                               | rtsp_control_main:SOCK= 0 Event=0x1                                                                                                    |  |  |
|                    | Jan 1 00:08:36.783                                                                                               | rtsp_control_main:SOCK= 0 Event=0x1                                                                                                    |  |  |

```
Jan 1 00:08:36.783:rtsp_process_async_event:SCB=0x62128F08
Jan 1 00:08:36.783:rtsp_process_async_event:rtsp_state = RTSP_SES_STATE_READY
                     rtsp_event = RTSP_EV_SVR_DESC_OR_ANNOUNCE_RESP
Jan 1 00:08:36.783:act_ready_event_desc_or_announce_resp:
Jan 1
00:08:36.783:act_ready_event_desc_or_announce_resp:RTSP_STATUS_DESC_OR_ANNOUNCE_RESP_OK
Jan 1 00:08:37.287:rtsp_control_main:SOCK= 0 Event=0x1
Jan 1 00:08:37.287:rtsp_process_async_event:SCB=0x62128F08
Jan 1 00:08:37.287:rtsp_process_async_event:rtsp_state = RTSP_SES_STATE_READY
                     rtsp_event = RTSP_EV_SVR_SETUP_RESP
Jan 1 00:08:37.287:act_ready_event_setup_resp:
Jan 1 00:08:37.287:act_ready_event_setup_resp:Remote RTP Port=13344
Jan 1 00:08:37.287:rtsp_rtp_stream_setup:scb=0x62128F08, callID=0x7 record=0
    1 00:08:37.287:rtsp_rtp_stream_setup:Starting RTCP session.
Jan
        Local IP addr = 1.13.79.45, Remote IP addr = 1.13.79.6,
       Local RTP port = 18748, Remote RTP port = 13344 CallID=8
Jan 1 00:08:37.291:xmit_func = 0x0 vdbptr = 0x61A0FC98
Jan 1 00:08:37.291:rtsp_control_main:CCAPI Queue Event
    1 00:08:37.291:rtsp_rtp_associate_done:ev=0x62070E08, callID=0x7
    1 00:08:37.291:rtsp_rtp_associate_done:scb=0x62128F08
    1 00:08:37.291:rtsp_rtp_associate_done:callID=0x7, pVdb=0x61F4FBC8,
Jan
                                      spi_context=0x6214145C
Jan 1 00:08:37.291:
Jan 1 00:08:37.291:
                                     disposition=0, playFunc=0x60CA2238,
Jan 1 00:08:37.291:
                                     codec=0x5, vad=0, mediaType=6,
Jan 1 00:08:37.291:
                                     stream_assoc_id=1
Jan 1 00:08:37.291:rtsp_rtp_modify_session:scb=0x62128F08, callID=0x7
Jan 1 00:08:37.291:rtsp_process_async_event:SCB=0x62128F08
Jan 1 00:08:37.291:rtsp_process_async_event:rtsp_state = RTSP_SES_STATE_READY
                     rtsp_event = RTSP_EV_ASSOCIATE_DONE
Jan 1 00:08:37.291:act_ready_event_associate_done:
Jan 1 00:08:37.291:rtsp_get_stream:
Jan 1 00:08:37.783:rtsp_control_main:SOCK= 0 Event=0x1
Jan 1 00:08:37.783:rtsp_process_async_event:SCB=0x62128F08
Jan 1 00:08:37.783:rtsp_process_async_event:rtsp_state = RTSP_SES_STATE_READY
                    rtsp_event = RTSP_EV_SVR_PLAY_OR_REC_RESP
Jan 1 00:08:37.783:act_ready_event_play_or_rec_resp:
Jan 1 00:08:37.783:rtsp_start_timer:timer (0x62128FB0)starts - delay (4249)
rtsp-5#
    1 00:08:42.035:rtsp_process_timer_events:
Jan
Jan 1 00:08:42.035:rtsp_process_timer_events:PLAY OR RECORD completed
Jan 1 00:08:42.035:rtsp_process_async_event:SCB=0x62128F08
Jan 1 00:08:42.035:rtsp_process_async_event:rtsp_state = RTSP_SES_STATE_PLAY_OR_REC
                     rtsp_event = RTSP_EV_PLAY_OR_REC_TIMER_EXPIRED
Jan 1 00:08:42.035:act_play_event_play_done:
Jan 1 00:08:42.035:act_play_event_play_done:elapsed play time = 4249 total play time =
4249
Jan 1 00:08:42.035:rtsp_send_teardown_to_svr:
Jan
    1 00:08:42.487:rtsp_control_main:SOCK= 0 Event=0x1
Jan
    1 00:08:42.487:rtsp_process_async_event:SCB=0x62128F08
Jan 1 00:08:42.487:rtsp_process_async_event:rtsp_state = RTSP_SES_STATE_PLAY_OR_REC
                    rtsp_event = RTSP_EV_SVR_TEARDOWN_RESP
Jan 1 00:08:42.487:act_play_event_teardown_resp:
Jan 1 00:08:42.487:rtsp_server_closed:
Jan 1 00:08:42.487:rtsp_send_resp_to_api:
Jan 1 00:08:42.487:rtsp_send_resp_to_api:sending RESP=RTSP_STATUS_PLAY_COMPLETE
Jan 1 00:08:42.491:rtsp_rtp_teardown_stream:scb=0x62128F08, callID=0x7
    1 00:08:42.491:rtsp_rtp_stream_cleanup:scb=0x62128F08, callID=0x7
    1 00:08:42.491:rtsp_update_stream_stats:scb=0x62128F08, stream=0x61A43350,
Jan
    1 00:08:42.491:call_info=0x6214C67C, callID=0x7
Jan
Jan 1 00:08:42.491:rtsp_update_stream_stats:rx_bytes = 25992
Jan 1 00:08:42.491:rtsp_update_stream_stats:rx_packetes = 82
Jan 1 00:08:42.491:rtsp_reinitialize_scb:
Jan 1 00:08:42.503:rtsp_control_process_msg:
Jan 1 00:08:42.503:rtsp_control_process_msg:received MSG request of TYPE 0
```

Jan 1 00:08:42.503:rtsp\_set\_event: Jan 1 00:08:42.503:rtsp\_set\_event:api\_req\_msg\_type=RTSP\_API\_REQ\_DESTROY Jan 1 00:08:42.503:rtsp\_session\_cleanup: Jan 1 00:08:42.503:rtsp\_create\_session\_history:scb=0x62128F08, callID=0x7 Jan 1 00:08:42.503:rtsp\_insert\_session\_history\_record:current=0x6214BDC8, callID=0x7 Jan 1 00:08:42.503:rtsp\_insert\_session\_history\_record:count = 3 Jan 1 00:08:42.503:rtsp\_insert\_session\_history\_record:starting history record deletion\_timer of10 minutes Jan 1 00:08:42.503:rtsp\_session\_cleanup:deleting session:scb=0x62128F08 Router#

| Related Commands | Command                   | Description                                            |
|------------------|---------------------------|--------------------------------------------------------|
|                  | debug rtsp api            | Displays debug output for the RTSP client API.         |
|                  | debug rtsp client session | Displays debug output for the RTSP client data.        |
|                  | debug rtsp pmh            | Displays debug messages for the PMH.                   |
|                  | debug rtsp socket         | Displays debug output for the RTSP client socket data. |
|                  |                           |                                                        |

Cisco IOS Debug Command Reference

## debug rtsp pmh

To display debug information about the Protocol Message Handler (PMH), use the **debug rtsp pmh** command. To disable the output, use the **no** form of this command.

debug rtsp pmh

no debug rtsp pmh

| Syntax Description | This command h | has no arguments | or keywords |
|--------------------|----------------|------------------|-------------|
|--------------------|----------------|------------------|-------------|

**Defaults** Debug is not enabled.

| Command History | Release  | Modification                 |
|-----------------|----------|------------------------------|
|                 | 12.1(3)T | This command was introduced. |

Usage Guidelines U

Use the **debug rtsp pmh** debug command for the following instances:

• To display packets sent by the gateway (Real Time Streaming Protocol [RTSP] client) to the RTSP server. For example:

Mar 1 02:25:11.447:SendBuf:DESCRIBE rtsp://rtsp-cisco.cisco.com/en\_welcome.au
RTSP/1.0
CSeq:0

• To view packets sent by the RTSP server to the gateway. For example:

#### Examples

The following example output displays the result from entering the **debug rtsp pmh** command:

Router# debug rtsp pmh

RTSP client Protocol Message Handler debugging is on Router# Jan 1 00:22:34.087:rtsp\_pmh\_update\_play\_req\_url: Jan 1 00:22:34.087:rtsp\_pmh\_parse\_url: Jan 1 00:22:34.087:Input-Url:rtsp://rtsp-cisco.cisco.com:554/en\_welcome.au Jan 1 00:22:34.087:Hostname:rtsp-cisco.cisco.com Jan 1 00:22:34.087:Port :554 Jan 1 00:22:34.087:Path :en\_welcome.au

```
Jan 1 00:22:34.091:rtsp_pmh_build_desc_req:
    1 00:22:34.091:rtsp_pmh_add_req_line:
Jan
Jan 1 00:22:34.091:RequestLine:(DESCRIBE rtsp://rtsp-cisco.cisco.com:554/en_welcome.au
RTSP/1.0
)
Jan 1 00:22:34.091:SendBuf:DESCRIBE rtsp://rtsp-cisco.cisco.com:554/en_welcome.au
RTSP/1.0
CSeq:0
Jan 1 00:22:34.091:last_reg = 0
Jan 1 00:22:34.739:rtsp_pmh_parse_svr_response:
Jan 1 00:22:34.739:rtsp_pmh_create_mesg:
Jan 1 00:22:34.739:Mesg_line
                                       :RTSP/1.0 200 OK
Jan 1 00:22:34.739:Content_length
                                       :482
Jan 1 00:22:34.739:Header list
Jan 1 00:22:34.739:Content-length:482
    1 00:22:34.739:Content-type:application/sdp
Jan
    1 00:22:34.739:Content-base:rtsp://rtsp-cisco.cisco.com:554/en_welcome.au/
Jan
    1 00:22:34.739:Last-Modified:Thu, 07 Oct 1999 13:51:28 GMT
Jan
Jan 1 00:22:34.739:X-TSPort:7802
Jan 1
00:22:34.739:vsrc:http://rtsp-cisco.cisco.com:8080/viewsource/template.html?nuyhtgywkgz6mc
9AbhC4gn5gBsqp4eA1v1yeC3d4ngEt5o5gwuw4t6x05jbhcv66ngE8xg8f
Jan 1
00:22:34.739:Set-Cookie:cbid=ekeghhiljgekgihheoqohpptrrjrktlufkegkioihgjfdlplrnqogpoqlrpsk
gnuffgjcmcl;path=/;expires=Thu,31-Dec-2037 23:59:59 GMT
Jan 1 00:22:34.739:Date:Mon, 10 Apr 2000 15:39:17 GMT
    1 00:22:34.739:CSeq:0
Jan
Jan 1 00:22:34.739:Message Body
Jan 1 00:22:34.739:v=0
o=- 939300688 939300688 IN IP4 1.13.79.6
s=<No title>
i=<No author> <No copyright>
a=StreamCount:integer;1
t = 0 0
m=audio 0 RTP/AVP 0
a=control:streamid=0
a=rtpmap:0 L8/8000/1
a=length:npt=3.249000
a=range:npt=0-3.249000
a=mimetype:string; "audio/x-pn-au"
a=StartTime:integer;0
a=AvgBitRate:integer;64000
a=AvgPacketSize:integer;320
a=Preroll:integer;0
a=MaxPacketSize:integer;320
a=MaxBitRate:integer;64000
a=OpaqueData:buffer; "AQABAEAfAAA="
a=StreamName:string;"audio/x-pn-au"
Jan 1 00:22:34.739:rtsp_pmh_process_resp_headers:
Jan 1 00:22:34.739:rtsp_pmh_get_header_value:
Jan 1 00:22:34.739:rtsp_pmh_process_resp_headers:Cseq=1
Jan
    1 00:22:34.739:rtsp_pmh_get_resp_line:
    1 00:22:34.739:rtsp_pmh_process_resp_headers:Response Status
Jan
Jan 1 00:22:34.739:rtsp_pmh_process_resp_headers:Status Code:200
Jan 1 00:22:34.739:rtsp_pmh_process_resp_headers:Reason Phrase:OK
Jan 1 00:22:34.743:rtsp_pmh_parse_mesg_body:
Jan 1 00:22:34.743:rtsp_pmh_process_resp_headers:Response
URL:rtsp://rtsp-cisco.cisco.com:554/en_welcome.au/streamid=0
Jan 1 00:22:34.743:rtsp_pmh_process_resp_headers:RealServer Duration
```

Jan 1 00:22:34.743:rtsp\_pmh\_process\_resp\_headers:IP/TV Duration 1 00:22:34.743:rtsp\_pmh\_get\_range\_from\_npt: Jan Jan 1 00:22:34.743:rtsp\_pmh\_get\_range\_from\_npt:Duration:3249 msecs Jan 1 00:22:34.743:rtsp\_pmh\_update\_resp\_status: Jan 1 00:22:34.743:rtsp\_pmh\_update\_resp\_status:Control Not active Jan 1 00:22:34.743:Mesg\_line :RTSP/1.0 200 OK :482 Jan 1 00:22:34.743:Content\_length Jan 1 00:22:34.743:Header list Jan 1 00:22:34.743:Content-length:482 1 00:22:34.743:Content-type:application/sdp Jan Jan 1 00:22:34.743:Content-base:rtsp://rtsp-cisco.cisco.com:554/en\_welcome.au/ Jan 1 00:22:34.743:Last-Modified:Thu, 07 Oct 1999 13:51:28 GMT Jan 1 00:22:34.743:X-TSPort:7802 Jan 1 00:22:34.743:vsrc:http://rtsp-cisco.cisco.com:8080/viewsource/template.html?nuyhtgywkgz6mc 9AbhC4gn5gBsqp4eA1v1yeC3d4ngEt5o5gwuw4t6x05jbhcv66ngE8xg8f Jan 1 00:22:34.743:Set-Cookie:cbid=ekeghhiljgekgihheoqohpptrrjrktlufkegkioihgjfdlplrnqogpoqlrpsk qnuffgjcmcl;path=/;expires=Thu,31-Dec-2037 23:59:59 GMT Jan 1 00:22:34.743:Date:Mon, 10 Apr 2000 15:39:17 GMT Jan 1 00:22:34.743:CSeq:0 Jan 1 00:22:34.743:Message Body Jan 1 00:22:34.743:v=0 o=- 939300688 939300688 IN IP4 1.13.79.6 s=<No title> i=<No author> <No copyright> a=StreamCount:integer;1 t=0 0 m=audio 0 RTP/AVP 0 a=control:streamid=0 a=rtpmap:0 L8/8000/1 a=length:npt=3.249000 a=range:npt=0-3.249000 a=mimetype:string; "audio/x-pn-au" a=StartTime:integer;0 a=AvgBitRate:integer;64000 a=AvgPacketSize:integer;320 a=Preroll:integer;0 a=MaxPacketSize:integer;320 a=MaxBitRate:integer;64000 a=OpaqueData:buffer;"AQABAEAfAAA=" a=StreamName:string;"audio/x-pn-au" Jan 1 00:22:34.743:rtsp\_pmh\_free\_mesg: 1 00:22:34.743:rtsp\_pmh\_build\_setup\_req: Jan Jan 1 00:22:34.743:rtsp\_pmh\_add\_req\_line: Jan 1 00:22:34.743:RequestLine:(SETUP rtsp://rtsp-cisco.cisco.com:554/en\_welcome.au/streamid=0 RTSP/1.0 ) Jan 1 00:22:34.747:rtsp\_pmh\_build\_setup\_req:SendBuf:SETUP rtsp://rtsp-cisco.cisco.com:554/en\_welcome.au/streamid=0 RTSP/1.0 CSeq:1 Transport:rtp/avp;unicast;client\_port=18084 Jan 1 00:22:35.243:rtsp\_pmh\_parse\_svr\_response: Jan 1 00:22:35.243:rtsp\_pmh\_create\_mesg: Jan 1 00:22:35.243:Mesg\_line :RTSP/1.0 200 OK Jan 1 00:22:35.243:Content\_length :0 Jan 1 00:22:35.243:Header list

Jan 1 00:22:35.243:Transport:rtp/avp;unicast;client\_port=18084-18085;server\_port=23192-23193 Jan 1 00:22:35.243:Session:24457-1 Jan 1 00:22:35.243:Date:Mon, 10 Apr 2000 15:39:17 GMT Jan 1 00:22:35.243:CSeq:1 Jan 1 00:22:35.243:Message Body Jan 1 00:22:35.243:rtsp\_pmh\_process\_resp\_headers: Jan 1 00:22:35.243:rtsp\_pmh\_get\_header\_value: Jan 1 00:22:35.243:rtsp\_pmh\_process\_resp\_headers:Cseq=2 1 00:22:35.243:rtsp\_pmh\_get\_resp\_line: Jan Jan 1 00:22:35.243:rtsp\_pmh\_process\_resp\_headers:Response Status Jan 1 00:22:35.243:rtsp\_pmh\_process\_resp\_headers:Status Code:200 Jan 1 00:22:35.243:rtsp\_pmh\_process\_resp\_headers:Reason Phrase:OK Jan 1 00:22:35.243:rtsp\_pmh\_get\_header\_value: Jan 1 00:22:35.247:rtsp\_pmh\_get\_header\_value: Jan 1 00:22:35.247:rtsp\_pmh\_process\_resp\_headers:RTP PORT= 23192 Jan 1 00:22:35.247:rtsp\_pmh\_process\_resp\_headers:RTP PORT= 23192 1 00:22:35.247:rtsp\_pmh\_update\_resp\_status: Jan 1 00:22:35.247:rtsp\_pmh\_update\_resp\_status:Control Not active Jan Jan 1 00:22:35.247:Mesg\_line :RTSP/1.0 200 OK Jan 1 00:22:35.247:Content\_length :0 Jan 1 00:22:35.247:Header list Jan 1 00:22:35.247:Transport:rtp/avp;unicast;client\_port=18084-18085;server\_port=23192-23193 Jan 1 00:22:35.247:Session:24457-1 1 00:22:35.247:Date:Mon, 10 Apr 2000 15:39:17 GMT Jan 1 00:22:35.247:CSeq:1 Jan Jan 1 00:22:35.247:Message Body Jan 1 00:22:35.247:rtsp\_pmh\_free\_mesg: Jan 1 00:22:35.247:rtsp\_pmh\_build\_play\_req: Jan 1 00:22:35.247:rtsp\_pmh\_add\_req\_line: Jan 1 00:22:35.247:RequestLine:(PLAY rtsp://rtsp-cisco.cisco.com:554/en\_welcome.au/streamid=0 RTSP/1.0 Jan 1 00:22:35.247:rtsp\_pmh\_build\_play\_req:SendBuf:PLAY rtsp://rtsp-cisco.cisco.com:554/en\_welcome.au/streamid=0 RTSP/1.0 Session:24457-1 CSeq:2 Jan 1 00:22:35.735:rtsp\_pmh\_parse\_svr\_response: Jan 1 00:22:35.735:rtsp\_pmh\_create\_mesg: 1 00:22:35.739:Mesg\_line :RTSP/1.0 200 OK Jan Jan 1 00:22:35.739:Content\_length :0 Jan 1 00:22:35.739:Header list Jan 1 00:22:35.739:Date:Mon, 10 Apr 2000 15:39:18 GMT Jan 1 00:22:35.739:CSeq:2 Jan 1 00:22:35.739:Message Body Jan 1 00:22:35.739:rtsp\_pmh\_process\_resp\_headers: Jan 1 00:22:35.739:rtsp\_pmh\_get\_header\_value: Jan 1 00:22:35.739:rtsp\_pmh\_process\_resp\_headers:Cseq=3 Jan 1 00:22:35.739:rtsp\_pmh\_get\_resp\_line: 1 00:22:35.739:rtsp\_pmh\_process\_resp\_headers:Response Status Jan Jan 1 00:22:35.739:rtsp\_pmh\_process\_resp\_headers:Status Code:200 Jan 1 00:22:35.739:rtsp\_pmh\_process\_resp\_headers:Reason Phrase:OK Jan 1 00:22:35.739:rtsp\_pmh\_update\_resp\_status: Jan 1 00:22:35.739:rtsp\_pmh\_update\_resp\_status:Control Not active :RTSP/1.0 200 OK Jan 1 00:22:35.739:Mesg\_line

```
Jan 1 00:22:35.739:Content_length
                                    :0
Jan
   1 00:22:35.739:Header list
Jan 1 00:22:35.739:Date:Mon, 10 Apr 2000 15:39:18 GMT
Jan 1 00:22:35.739:CSeq:2
Jan 1 00:22:35.739:Message Body
Jan 1 00:22:35.739:rtsp_pmh_free_mesg:
Jan 1 00:22:40.011:rtsp_pmh_build_teardown_req:
Jan
    1 00:22:40.011:rtsp_pmh_add_req_line:
Jan 1 00:22:40.011:RequestLine: (TEARDOWN
rtsp://rtsp-cisco.cisco.com:554/en_welcome.au/streamid=0 RTSP/1.0
Jan 1 00:22:40.011:SendBuf:TEARDOWN
rtsp://rtsp-cisco.com:554/en_welcome.au/streamid=0 RTSP/1.0
Session:24457-1
CSeq:3
Jan 1 00:22:40.443:rtsp_pmh_parse_svr_response:
    1 00:22:40.443:rtsp_pmh_create_mesg:
Jan
Jan
   :RTSP/1.0 200 OK
Jan 1 00:22:40.443:Mesg_line
Jan 1 00:22:40.443:Content_length
                                    :0
Jan 1 00:22:40.443:Header list
Jan 1 00:22:40.443:Date:Mon, 10 Apr 2000 15:39:23 GMT
Jan 1 00:22:40.443:CSeq:3
Jan 1 00:22:40.443:Message Body
    Jan
Jan
    1 00:22:40.443:rtsp_pmh_process_resp_headers:
    1 00:22:40.443:rtsp_pmh_get_header_value:
Jan
Jan 1 00:22:40.443:rtsp_pmh_process_resp_headers:Cseq=4
Jan 1 00:22:40.443:rtsp_pmh_get_resp_line:
Jan 1 00:22:40.443:rtsp_pmh_process_resp_headers:Response Status
Jan 1 00:22:40.443:rtsp_pmh_process_resp_headers:Status Code:200
Jan 1 00:22:40.443:rtsp_pmh_process_resp_headers:Reason Phrase:OK
Jan 1 00:22:40.443:rtsp_pmh_update_resp_status:
Jan 1 00:22:40.443:rtsp_pmh_update_resp_status:Control Not active
Jan
    1 00:22:40.447:Mesg_line
                                    :RTSP/1.0 200 OK
Jan
Jan 1 00:22:40.447:Content_length
                                    :0
Jan 1 00:22:40.447:Header list
Jan 1 00:22:40.447:Date:Mon, 10 Apr 2000 15:39:23 GMT
Jan 1 00:22:40.447:CSeq:3
Jan 1 00:22:40.447:Message Body
Jan 1 00:22:40.447:rtsp_pmh_free_mesg:
Router#
Jan 1 00:14:20.483:rtsp_tcp_socket_connect:
Jan 1 00:14:20.483:rtsp_tcp_socket_connect:Socket = 0
                         Jan 1 00:14:20.483:
Jan 1 00:14:20.487:rtsp_send_req_to_svr:Socket = 0 send_buf = DESCRIBE
rtsp://rtsp-cisco.cisco.com:554/en_welcome.au RTSP/1.0
CSeq:0
len = 76
Jan 1 00:14:20.491:rtsp_send_req_to_svr:bytes_sent = 76
Jan 1 00:14:20.491:rtsp_read_svr_resp:Socket = 0
Jan 1 00:14:20.491:rtsp_read_svr_resp:NBYTES = -1
Jan 1 00:14:21.155:rtsp_read_svr_resp:Socket = 0
Jan 1 00:14:21.159:rtsp_read_svr_resp:NBYTES = 996
Jan 1 00:14:21.223:rtsp_read_svr_resp:rtsp_pmh_parse_svr_response complete
```

```
Jan 1 00:14:21.227:rtsp_read_svr_resp:RESP received OK
Jan 1 00:14:21.227:rtsp_send_req_to_svr:Socket = 0 send_buf = SETUP
rtsp://rtsp-cisco.cisco.com:554/en_welcome.au/streamid=0 RTSP/1.0
CSeq:1
Transport:rtp/avp;unicast;client_port=18074
len = 130
Jan 1 00:14:21.227:rtsp_send_req_to_svr:bytes_sent = 130
Jan 1 00:14:21.663:rtsp_read_svr_resp:Socket = 0
    1 00:14:21.663:rtsp_read_svr_resp:NBYTES = 159
Jan
Jan 1 00:14:21.663:rtsp_read_svr_resp:rcv_buf = RTSP/1.0 200 OK
CSeq:1
Date:Mon, 10 Apr 2000 15:31:04 GMT
Session:24455-1
Transport:rtp/avp;unicast;client_port=18074-18075;server_port=15562-15563
Jan 1 00:14:21.663:rtsp_read_svr_resp:rtsp_pmh_parse_svr_response complete
    1 00:14:21.663:rtsp_read_svr_resp:RESP received OK
Jan
Jan 1 00:14:21.663:rtsp_send_req_to_svr:Socket = 0 send_buf = PLAY
rtsp://rtsp-cisco.cisco.com:554/en_welcome.au/streamid=0 RTSP/1.0
Session:24455-1
CSeq:2
len = 101
Jan 1 00:14:21.667:rtsp_send_req_to_svr:bytes_sent = 101
Jan 1 00:14:22.155:rtsp_read_svr_resp:Socket = 0
    1 00:14:22.155:rtsp_read_svr_resp:NBYTES = 65
Jan
Jan 1 00:14:22.155:rtsp_read_svr_resp:rcv_buf = RTSP/1.0 200 OK
CSeq:2
Date:Mon, 10 Apr 2000 15:31:04 GMT
Jan 1 00:14:22.155:rtsp_read_svr_resp:rtsp_pmh_parse_svr_response complete
Jan 1 00:14:22.155:rtsp_read_svr_resp:RESP received OK
rtsp-5#
Jan 1 00:14:26.411:rtsp_send_req_to_svr:Socket = 0 send_buf = TEARDOWN
rtsp://rtsp-cisco.com:554/en_welcome.au/streamid=0 RTSP/1.0
Session:24455-1
CSeq:3
len = 105
Jan 1 00:14:26.411:rtsp_send_req_to_svr:bytes_sent = 105
Jan 1 00:14:26.863:rtsp_read_svr_resp:Socket = 0
Jan
    1 00:14:26.863:rtsp_read_svr_resp:NBYTES = 65
Jan 1 00:14:26.863:rtsp_read_svr_resp:rcv_buf = RTSP/1.0 200 OK
CSeq:3
Date:Mon, 10 Apr 2000 15:31:09 GMT
Jan 1 00:14:26.863:rtsp_read_svr_resp:rtsp_pmh_parse_svr_response complete
Jan 1 00:14:26.863:rtsp_read_svr_resp:RESP received OK
Jan 1 00:14:26.863:rtsp_close_svr_connection:closing socket 0
Router#
```

| Related Commands | Command        | Description                                    |
|------------------|----------------|------------------------------------------------|
|                  | debug rtsp api | Displays debug output for the RTSP client API. |

Γ

| Command                   | Description                                            |
|---------------------------|--------------------------------------------------------|
| debug rtsp client session | Displays debug output for the RTSP client data.        |
| debug rtsp socket         | Displays debug output for the RTSP client socket data. |

### debug rtsp socket

To display debug messages about the packets received or sent on the TCP or User Datagram Protocol (UDP) sockets, use the **debug rtsp socket** command. To disable the output, use the **no** form of this command.

debug rtsp socket

no debug rtsp socket

- Syntax Description This command has no arguments or keywords.
- **Defaults** Debug is not enabled.

 Release
 Modification

 12.1(3)T
 This command was introduced.

**Usage Guidelines** Each RTSP session has a TCP port for control and a UDP (RTP) port for delivery of data. The control connection (TCP socket) is used to exchange a set of messages (request from the RTSP client and the response from the server) for displaying a prompt. The **debug rtsp socket** command enables the user to debug the message exchanges being done on the TCP control connection.

#### Examples

The following example displays output from the **debug rtsp socket** command:

#### Router# show debug rtsp socket

```
Jan 1 00:14:20.483:rtsp_tcp_socket_connect:
Jan 1 00:14:20.483:rtsp_tcp_socket_connect:Socket = 0
Jan 1 00:14:20.483:
                             Dest_addr = 1.13.79.6 Dest_Port=554
Jan 1 00:14:20.487:rtsp_send_req_to_svr:Socket = 0 send_buf = DESCRIBE
rtsp://rtsp-cisco.cisco.com:554/en_welcome.au RTSP/1.0
CSeq:0
len = 76
Jan 1 00:14:20.491:rtsp_send_req_to_svr:bytes_sent = 76
Jan 1 00:14:20.491:rtsp_read_svr_resp:Socket = 0
Jan 1 00:14:20.491:rtsp_read_svr_resp:NBYTES = -1
Jan 1 00:14:21.155:rtsp_read_svr_resp:Socket = 0
Jan 1 00:14:21.159:rtsp_read_svr_resp:NBYTES = 996
Jan 1 00:14:21.223:rtsp_read_svr_resp:rtsp_pmh_parse_svr_response complete
    1 00:14:21.227:rtsp_read_svr_resp:RESP received OK
Jan
Jan
    1 00:14:21.227:rtsp_send_req_to_svr:Socket = 0 send_buf = SETUP
rtsp://rtsp-cisco.cisco.com:554/en_welcome.au/streamid=0 RTSP/1.0
CSeq:1
Transport:rtp/avp;unicast;client_port=18074
len = 130
Jan 1 00:14:21.227:rtsp_send_req_to_svr:bytes_sent = 130
```

```
Jan 1 00:14:21.663:rtsp_read_svr_resp:Socket = 0
    1 00:14:21.663:rtsp_read_svr_resp:NBYTES = 159
Jan
    1 00:14:21.663:rtsp_read_svr_resp:rcv_buf = RTSP/1.0 200 OK
Jan
CSeq:1
Date:Mon, 10 Apr 2000 15:31:04 GMT
Session:24455-1
Transport:rtp/avp;unicast;client_port=18074-18075;server_port=15562-15563
Jan 1 00:14:21.663:rtsp_read_svr_resp:rtsp_pmh_parse_svr_response complete
Jan 1 00:14:21.663:rtsp_read_svr_resp:RESP received OK
Jan 1 00:14:21.663:rtsp_send_req_to_svr:Socket = 0 send_buf = PLAY
rtsp://rtsp-cisco.com:554/en_welcome.au/streamid=0 RTSP/1.0
Session:24455-1
CSeq:2
len = 101
Jan 1 00:14:21.667:rtsp_send_req_to_svr:bytes_sent = 101
Jan 1 00:14:22.155:rtsp_read_svr_resp:Socket = 0
Jan 1 00:14:22.155:rtsp_read_svr_resp:NBYTES = 65
Jan 1 00:14:22.155:rtsp_read_svr_resp:rcv_buf = RTSP/1.0 200 OK
CSeq:2
Date:Mon, 10 Apr 2000 15:31:04 GMT
Jan 1 00:14:22.155:rtsp_read_svr_resp:rtsp_pmh_parse_svr_response complete
Jan 1 00:14:22.155:rtsp_read_svr_resp:RESP received OK
rtsp-5#
Jan 1 00:14:26.411:rtsp_send_req_to_svr:Socket = 0 send_buf = TEARDOWN
rtsp://rtsp-cisco.com:554/en_welcome.au/streamid=0 RTSP/1.0
Session:24455-1
CSeq:3
len = 105
Jan 1 00:14:26.411:rtsp_send_req_to_svr:bytes_sent = 105
Jan 1 00:14:26.863:rtsp_read_svr_resp:Socket = 0
Jan 1 00:14:26.863:rtsp_read_svr_resp:NBYTES = 65
Jan 1 00:14:26.863:rtsp_read_svr_resp:rcv_buf = RTSP/1.0 200 OK
CSeq:3
Date:Mon, 10 Apr 2000 15:31:09 GMT
Jan 1 00:14:26.863:rtsp_read_svr_resp:rtsp_pmh_parse_svr_response complete
Jan 1 00:14:26.863:rtsp_read_svr_resp:RESP received OK
Jan 1 00:14:26.863:rtsp_close_svr_connection:closing socket 0
Router#
```

| Related Commands | Command                   | Description                                     |
|------------------|---------------------------|-------------------------------------------------|
|                  | debug rtsp api            | Displays debug output for the RTSP client API.  |
|                  | debug rtsp client session | Displays debug output for the RTSP client data. |
|                  | debug rtsp pmh            | Displays debug messages for the PMH.            |
|                  |                           |                                                 |

# debug rtpspi all

To debug all RTP SPI errors, sessions, and in/out functions, use the **debug rtpspi all** EXEC command. Use the **no debug rtpspi all** command to turn off debugging.

debug rtpspi all

no debug rtpspi all

| Syntax Description | This command | has no arguments | or keywords. |
|--------------------|--------------|------------------|--------------|
|--------------------|--------------|------------------|--------------|

**Defaults** No default behavior or values.

Command Modes EXEC

| Command History | Release   | Modification                                                             |
|-----------------|-----------|--------------------------------------------------------------------------|
|                 | 12.0(7)XK | This command was introduced on the Cisco MC3810 and Cisco 3600           |
|                 |           | series routers (except the Cisco 3620) in a private release that was not |
|                 |           | generally available.                                                     |

| Usage Guidelines     |                                                                                                    |  |  |
|----------------------|----------------------------------------------------------------------------------------------------|--|--|
| <u>!\</u><br>Caution | Be careful when you use this command because it can result in console flooding and reduced voice quality.                                                                                                    |  |  |
| Examples             | The following example shows a debug trace for RTP SPI errors, sessions, and in/out functions on a gateway:                                                                                                    |  |  |
|                      | router# <b>debug rtpspi all</b>                                                                                                    |  |  |
|                      | RTP SPI Error, Session and function in/out tracings are enabled.                                                                                                    |  |  |
|                      | <pre>*Mar 1 00:38:59.381:rtpspi_allocate_rtp_port:Entered.<br/>*Mar 1 00:38:59.381:rtpspi_allocate_rtp_port:allocated RTP port 16544<br/>*Mar 1 00:38:59.381:rtpspi_allocate_rtp_port:Success. port = 16544. Leaving.<br/>*Mar 1 00:38:59.381:rtpspi_call_setup_request:entered.<br/>Call Id = 5, dest = 0.0.0.0; callInfo:<br/>final dest flag = 0,<br/>rtp_session_mode = 0x2,<br/>local_ip_addrs = 0x5000001,remote_ip_addrs = 0x0,<br/>local rtp port = 16544, remote rtp port = 0<br/>*Mar 1 00:38:59.381:rtpspi_call_setup_request:spi_info copied for rtpspi_app_data_t.<br/>*Mar 1 00:38:59.385:rtpspi_call_setup() entered</pre> |  |  |
|                      | *Mar 1 00:38:59.385:rtpspi_initialize_ccb:Entered                                                                                                    |  |  |

```
*Mar 1 00:38:59.385:rtpspi_initialize_ccb:leaving
*Mar
     1 00:38:59.385:rtpspi_call_setup:rtp_session_mode = 0x2
*Mar 1 00:38:59.385:rtpspi_call_setup:mode = CC_CALL_NORMAL.
        destianation number = 0.0.0.0
*Mar 1 00:38:59.385:rtpspi_call_setup:Passed local_ip_addrs=0x5000001
*Mar 1 00:38:59.385:rtpspi_call_setup:Passed local_rtp_port = 16544
*Mar 1 00:38:59.385:rtpspi_call_setup:Saved RTCP Session = 0x1AF57E0
*Mar 1 00:38:59.385:rtpspi_call_setup:Passed remote rtp port = 0.
*Mar 1 00:38:59.389:rtpspi_start_rtcp_session:entered. rtp session mode=0x2, rem rtp=0,
rem ip=0x0
*Mar 1 00:38:59.389:rtpspi_get_rtcp_mode:entered. rtp_mode = 0x2
*Mar 1 00:38:59.389:rtpspi_start_rtcp_session:Starting RTCP session.
        Local IP addr = 0x5000001, Remote IP addr = 0x0,
        Local RTP port = 16544, Remote RTP port = 0, mode = 0x2
*Mar 1 00:38:59.389:rtpspi_start_rtcp_session:RTP Session creation Success.
*Mar 1 00:38:59.389:rtpspi_call_setup:RTP Session creation Success.
*Mar 1 00:38:59.389:rtpspi_call_setup:calling cc_api_call_connected()
     1 00:38:59.389:rtpspi_call_setup:Leaving.
*Mar
*Mar
     1 00:38:59.393:rtpspi_bridge:entered. conf id = 1, src i/f = 0x1859E88,
        dest i/f = 0x1964EEC, src call id = 5, dest call id = 4
        call info = 0x1919140, xmit fn = 0xDA7494, tag = 0
*Mar 1 00:38:59.393:rtpspi_get_rtcp_mode:entered. rtp_mode = 0x2
*Mar 1 00:38:59.393:rtpspi_modify_rtcp_session_parameters():xmit fn=0xDA7494,
dstIF=0x1964EEC, dstCallID=4, voip_mode=0x2, rtp_mode=0x2, ssrc_status=0
*Mar 1 00:38:59.393:rtpspi_bridge:Calling cc_api_bridge_done() for 5(0x1AF5400) and
4(0x0).
*Mar 1 00:38:59.393:rtpspi_bridge:leaving.
*Mar
     1 00:38:59.397:rtpspi_caps_ind:Entered. vdb = 0x1859E88 call id = 5, srcCallId = 4
     1 00:38:59.397:rtpspi_caps_ind:caps from VTSP:codec=0x83FB, codec_bytes=0x50,
*Mar
                    fax rate=0x7F, vad=0x3 modem=0x0
*Mar 1 00:38:59.397:rtpspi_get_rtcp_session_parameters():CURRENT VALUES:
dstIF=0x1964EEC, dstCallID=4, current_seq_num=0x0
*Mar 1 00:38:59.397:rtpspi_get_rtcp_session_parameters():NEW VALUES:
dstIF=0x1964EEC, dstCallID=4, current_seq_num=0x261C
*Mar 1 00:38:59.397:rtpspi_caps_ind:Caps Used:codec=0x1, codec bytes=80,
        fax rate=0x1, vad=0x1, modem=0x1, dtmf_relay=0x1, seq_num_start=0x261D
*Mar 1 00:38:59.397:rtpspi_caps_ind:calling cc_api_caps_ind().
*Mar
     1 00:38:59.397:rtpspi_caps_ind:Returning success
     1 00:38:59.397:rtpspi_caps_ack:Entered. call id = 5, srcCallId = 4
*Mar
*Mar 1 00:38:59.397:rtpspi_caps_ack:leaving.
*Mar 1 00:38:59.618:rtpspi_call_modify:entered. call-id=5, nominator=0x7,
params=0x18DD440
*Mar 1 00:38:59.618:rtpspi_call_modify:leaving
*Mar 1 00:38:59.618:rtpspi_do_call_modify:Entered. call-id = 5
*Mar 1 00:38:59.622:rtpspi_do_call_modify:Remote RTP port changed. New port=16432
*Mar 1 00:38:59.622:rtpspi_do_call_modify:Remote IP addrs changed. New IP addrs=0x6000001
     1 00:38:59.622:rtpspi_do_call_modify:new mode 2 is the same as the current mode
*Mar
*Mar
     1 00:38:59.622:rtpspi_do_call_modify:Starting new RTCP session.
*Mar 1 00:38:59.622:rtpspi_start_rtcp_session:entered. rtp session mode=0x2, rem
rtp=16432, rem ip=0x6000001
*Mar 1 00:38:59.622:rtpspi_get_rtcp_mode:entered. rtp_mode = 0x2
*Mar 1 00:38:59.622:rtpspi_start_rtcp_session:Removing old RTCP session.
*Mar 1 00:38:59.622:rtpspi_start_rtcp_session:Starting RTCP session.
        Local IP addr = 0x5000001, Remote IP addr = 0x6000001,
        Local RTP port = 16544, Remote RTP port = 16432, mode = 0x2
*Mar 1 00:38:59.622:rtpspi_start_rtcp_session:RTCP Timer creation Success. (5)*(5000)
*Mar
     1 00:38:59.622:rtpspi_start_rtcp_session:RTP Session creation Success.
     1 00:38:59.622:rtpspi_do_call_modify:RTP Session creation Success.
*Mar
*Mar 1 00:38:59.622:rtpspi_do_call_modify:Calling cc_api_call_modify(), result=0x0
*Mar 1 00:38:59.626:rtpspi_do_call_modify:success. leaving
*Mar 1 00:39:05.019:rtpspi_call_modify:entered. call-id=5, nominator=0x7,
params=0x18DD440
*Mar 1 00:39:05.019:rtpspi_call_modify:leaving
*Mar 1 00:39:05.019:rtpspi_do_call_modify:Entered. call-id = 5
```

\*Mar 1 00:39:05.019:rtpspi\_do\_call\_modify:New remote RTP port = old rtp port = 16432 \*Mar 1 00:39:05.019:rtpspi\_do\_call\_modify:New remote IP addrs = old IP addrs = 0x6000001 \*Mar 1 00:39:05.019:rtpspi\_do\_call\_modify:Mode changed. new = 3, old = 2 \*Mar 1 00:39:05.019:rtpspi\_get\_rtcp\_mode:entered. rtp\_mode = 0x3 \*Mar 1 00:39:05.023:rtpspi\_modify\_rtcp\_session\_parameters():xmit fn=0xDA7494, dstIF=0x1964EEC, dstCallID=4, voip\_mode=0x3, rtp\_mode=0x3, ssrc\_status=2 \*Mar 1 00:39:05.023:rtpspi\_do\_call\_modify:RTCP Timer start. \*Mar 1 00:39:05.023:rtpspi\_do\_call\_modify:Calling cc\_api\_call\_modify(), result=0x0 \*Mar 1 00:39:05.023:rtpspi\_do\_call\_modify:success. leaving \*Mar 1 00:40:13.786:rtpspi\_bridge\_drop:entered. src call-id=5, dest call-id=4, tag=0 1 00:40:13.786:rtpspi\_get\_rtcp\_mode:entered. rtp\_mode = 0x3 \*Mar \*Mar 1 00:40:13.786:rtpspi\_modify\_rtcp\_session\_parameters():xmit fn=0x0, dstIF=0x0, dstCallID=0, voip\_mode=0x3, rtp\_mode=0x3, ssrc\_status=2 \*Mar 1 00:40:13.786:rtpspi\_bridge\_drop:leaving \*Mar 1 00:40:13.790:rtpspi\_call\_disconnect:entered. call-id=5, cause=16, tag=0 \*Mar 1 00:40:13.790:rtpspi\_call\_disconnect:leaving. \*Mar 1 00:40:13.790:rtpspi\_do\_call\_disconnect:Entered. call-id = 5 \*Mar 1 00:40:13.790:rtpspi\_do\_call\_disconnect:calling rtpspi\_call\_cleanup(). call-id=5 1 00:40:13.794:rtpspi\_call\_cleanup:entered. ccb = 0x1AF5400, call-id=5, rtp port = \*Mar 16544 \*Mar 1 00:40:13.794:rtpspi\_call\_cleanup:releasing ccb cache. RTP port=16544 \*Mar 1 00:40:13.794:rtpspi\_store\_call\_history\_entry():Entered. \*Mar 1 00:40:13.794:rtpspi\_store\_call\_history\_entry():Leaving. \*Mar 1 00:40:13.794:rtpspi\_call\_cleanup:RTCP Timer Stop. \*Mar 1 00:40:13.794:rtpspi\_call\_cleanup:deallocating RTP port 16544. \*Mar 1 00:40:13.794:rtpspi\_free\_rtcp\_session:Entered. \*Mar 1 00:40:13.794:rtpspi\_free\_rtcp\_session:Success. Leaving \*Mar 1 00:40:13.794::rtpspi\_call\_cleanup freeing ccb (0x1AF5400) 1 00:40:13.794:rtpspi\_call\_cleanup:leaving \*Mar \*Mar 1 00:40:13.794:rtpspi\_do\_call\_disconnect:leaving

#### Related Commands

| Command               | Description                                                               |
|-----------------------|---------------------------------------------------------------------------|
| debug rtpspi errors   | Debugs RTP SPI errors.                                                    |
| debug rtpspi inout    | Debugs RTP SPI in/out functions.                                          |
| debug rtpspi send-nse | Triggers the RTP SPI to send a triple redundant NSE.                      |
| debug sgcp errors     | Debugs SGCP errors.                                                       |
| debug sgcp events     | Debugs SGCP events.                                                       |
| debug sgcp packet     | Debugs SGCP packets.                                                      |
| debug vtsp send-nse   | Sends and debugs a triple redundant NSE from the DSP to a remote gateway. |
|                       | Sate (ray)                                                                |

# debug rtpspi errors

To debug RTP SPI errors, use the **debug rtpspi errors** EXEC command. Use the **no debug rtpspi errors** command to turn off debugging.

debug rtpspi errors

no debug rtpspi errors

- **Syntax Description** This command has no arguments or keywords.
- **Defaults** No default behavior or values.
- Command Modes EXEC

Γ

| Command History | Release   | Modification                                               |
|-----------------|-----------|------------------------------------------------------------|
|                 | 12.0(7)XK | This command was introduced on the Cisco MC3810 device     |
|                 |           | and Cisco 3600 series routers (except the Cisco 3620) in a |
|                 |           | private release that was not generally available.          |

| Usage Guidelines<br><u>^</u><br>Caution | Be careful when you use this command because it can result in console flooding and reduced voice quality.                                                                                                    |
|-----------------------------------------|----------------------------------------------------------------------------------------------------|
| Examples                                | This example shows a debug trace for RTP SPI errors on two gateways. The following example shows the debug trace on the first gateway:                                                                                                    |
|                                         | router# debug rtpspi errors                                                                                                    |
|                                         | 00:54:13.272:rtpspi_do_call_modify:new mode 2 is the same as the current mode<br>00:54:18.738:rtpspi_do_call_modify:New remote RTP port = old rtp port = 16452<br>00:54:18.738:rtpspi_do_call_modify:New remote IP addrs = old IP addrs = 0x6000001                                                                                                    |
|                                         | The following example shows the debug trace on the second gateway:                                                                                                    |
|                                         | router# debug rtpspi errors                                                                                                    |
|                                         | 00:54:08:rtpspi_process_timers:<br>00:54:08:rtpspi_process_timers:Timer 0x1A5AF9C expired.<br>00:54:08:rtpspi_process_timers:Timer expired for callID 0x3<br>00:54:08:rtpspi_process_timers:<br>00:54:08:rtpspi_process_timers:Timer 0x1A5AF9C expired.<br>00:54:08:rtpspi_process_timers:Timer expired for callID 0x3<br>00:54:08:rtpspi_process_timers:<br>00:54:08:rtpspi_process_timers:Timer 0x1A5AF9C expired. |

```
00:54:08:rtpspi_process_timers:Timer expired for callID 0x3
00:54:09:rtpspi_process_timers:
00:54:09:rtpspi_process_timers:Timer 0x1A5AFBC expired.
00:54:09:rtpspi_process_timers:Timer expired for callID 0x3
00:54:09:rtpspi_process_timers:
00:54:09:rtpspi_process_timers:Timer 0x1A5B364 expired.
00:54:09:rtpspi_process_timers:Timer expired for callID 0x3
```

# Related Commands Co

| Command               | Description                                                               |  |
|-----------------------|---------------------------------------------------------------------------|--|
| debug rtpspi all      | Debugs all RTP SPI errors, sessions, and in/out functions.                |  |
| debug rtpspi inout    | Debugs RTP SPI in/out functions.                                          |  |
| debug rtpspi send-nse | Triggers the RTP SPI to send a triple redundant NSE.                      |  |
| debug sgcp errors     | Debugs SGCP errors.                                                       |  |
| debug sgcp events     | Debugs SGCP events.                                                       |  |
| debug sgcp packet     | Debugs SGCP packets.                                                      |  |
| debug vtsp send-nse   | Sends and debugs a triple redundant NSE from the DSP to a remote gateway. |  |

# debug rtpspi inout

To debug RTP SPI in/out functions, use the **debug rtpspi inout** EXEC command. Use the **no debug rtpspi inout** command to turn off debugging.

debug rtpspi inout

no debug rtpspi inout

- **Syntax Description** This command has no arguments or keywords.
- **Defaults** No default behavior or values.
- Command Modes EXEC

Γ

| Command History | Release   | Modification                                                          |
|-----------------|-----------|-----------------------------------------------------------------------|
|                 | 12.0(7)XK | This command was introduced on the Cisco MC3810 device and            |
|                 |           | Cisco 3600 series routers (except the Cisco 3620 device) in a private |
|                 |           | release that was not generally available.                             |

| Usage Guidelines<br><u>^</u><br>Caution | Be careful when you use this command because it can result in console flooding and reduced voice quality.                                                                                                    |
|-----------------------------------------|----------------------------------------------------------------------------------------------------|
| Examples                                | The following example shows a debug trace for RTP SPI in/out functions on a gateway: router# <b>debug rtpspi inout</b>                                                                                                    |
|                                         | <pre>*Mar 1 00:57:24.565:rtpspi_allocate_rtp_port:Entered.<br/>*Mar 1 00:57:24.565:rtpspi_allocate_rtp_port:Success. port = 16520. Leaving.<br/>*Mar 1 00:57:24.565:rtpspi_call_setup_request:entered.<br/>Call Id = 9, dest = 0.0.0.0; callInfo:<br/>final dest flag = 0,<br/>rtp_session_mode = 0x2,<br/>local_ip_addrs = 0x5000001,remote_ip_addrs = 0x0,<br/>local rtp port = 16520, remote rtp port = 0</pre>                                                         |
|                                         | <pre>^Mar 1 00:57:24.565:rtpspi_call_setup_request:spi_into copied for rtpspi_app_data_t. *Mar 1 00:57:24.565:rtpspi_call_setup_request:leaving *Mar 1 00:57:24.569:rtpspi_call_setup() entered *Mar 1 00:57:24.569:rtpspi_initialize_ccb:Entered *Mar 1 00:57:24.569:rtpspi_start_rtcp_session:entered. rtp session mode=0x2, rem rtp=0, rem ip=0x0 *Mar 1 00:57:24.569:rtpspi_get_rtcp_mode:entered. rtp_mode = 0x2 *Mar 1 00:57:24.569:rtpspi_call_setup:Leaving.</pre> |

```
*Mar 1 00:57:24.573:rtpspi_bridge:entered. conf id = 3, src i/f = 0x1859E88,
        dest i/f = 0x1964EEC, src call id = 9, dest call id = 8
        call info = 0x1919140, xmit fn = 0xDA7494, tag = 0
*Mar 1 00:57:24.573:rtpspi_get_rtcp_mode:entered. rtp_mode = 0x2
*Mar 1 00:57:24.573:rtpspi_bridge:leaving.
*Mar 1 00:57:24.573:rtpspi_caps_ind:Entered. vdb = 0x1859E88 call id = 9, srcCallId = 8
*Mar 1 00:57:24.577:rtpspi_caps_ind:Returning success
*Mar 1 00:57:24.577:rtpspi_caps_ack:Entered. call id = 9, srcCallId = 8
*Mar
     1 00:57:24.577:rtpspi_caps_ack:leaving.
*Mar
     1 00:57:24.818:rtpspi_call_modify:entered. call-id=9, nominator=0x7,
params=0x18DD440
*Mar 1 00:57:24.818:rtpspi_call_modify:leaving
*Mar 1 00:57:24.818:rtpspi_do_call_modify:Entered. call-id = 9
*Mar 1 00:57:24.818:rtpspi_start_rtcp_session:entered. rtp session mode=0x2, rem
rtp=16396, rem ip=0x6000001
*Mar 1 00:57:24.822:rtpspi_get_rtcp_mode:entered. rtp_mode = 0x2
*Mar 1 00:57:24.822:rtpspi_do_call_modify:success. leaving
*Mar 1 00:57:30.296:rtpspi_call_modify:entered. call-id=9, nominator=0x7,
params=0x18DD440
*Mar 1 00:57:30.296:rtpspi_call_modify:leaving
*Mar
     1 00:57:30.300:rtpspi_do_call_modify:Entered. call-id = 9
*Mar 1 00:57:30.300:rtpspi_get_rtcp_mode:entered. rtp_mode = 0x3
*Mar 1 00:57:30.300:rtpspi_do_call_modify:success. leaving
*Mar 1 00:58:39.055:rtpspi_bridge_drop:entered. src call-id=9, dest call-id=8, tag=0
*Mar 1 00:58:39.055:rtpspi_get_rtcp_mode:entered. rtp_mode = 0x3
*Mar 1 00:58:39.055:rtpspi_bridge_drop:leaving
*Mar 1 00:58:39.059:rtpspi_call_disconnect:entered. call-id=9, cause=16, tag=0
*Mar
     1 00:58:39.059:rtpspi_call_disconnect:leaving.
*Mar
     1 00:58:39.059:rtpspi_do_call_disconnect:Entered. call-id = 9
*Mar
     1 00:58:39.059:rtpspi_call_cleanup:entered. ccb = 0x1AF5400, call-id=9, rtp port =
16520
*Mar 1 00:58:39.059:rtpspi_store_call_history_entry():Entered.
*Mar 1 00:58:39.059:rtpspi_store_call_history_entry():Leaving.
*Mar 1 00:58:39.059:rtpspi_free_rtcp_session:Entered.
*Mar 1 00:58:39.059:rtpspi_free_rtcp_session:Success. Leaving
*Mar 1 00:58:39.063:rtpspi_call_cleanup:leaving
*Mar 1 00:58:39.063:rtpspi_do_call_disconnect:leaving
```

| Related Commands | Command               | Description                                                               |
|------------------|-----------------------|---------------------------------------------------------------------------|
|                  | debug rtpspi all      | Debugs all RTP SPI errors, sessions, and in/out functions.                |
|                  | debug rtpspi errors   | Debugs RTP SPI errors.                                                    |
|                  | debug rtpspi send-nse | Triggers the RTP SPI to send a triple redundant NSE.                      |
|                  | debug sgcp errors     | Debugs SGCP errors.                                                       |
|                  | debug sgcp events     | Debugs SGCP events.                                                       |
|                  | debug sgcp packet     | Debugs SGCP packets.                                                      |
|                  | debug vtsp send-nse   | Sends and debugs a triple redundant NSE from the DSP to a remote gateway. |

Γ

# debug rtpspi send-nse

To trigger the RTP SPI software module to send a triple redundant NSE, use the **debug rtpspi send-nse** EXEC command. Use the **no debug rtpspi send-nse** to disable this action.

debug rtpspi send-nse call-ID NSE-event-ID

no debug rtpspi send-nse call-ID NSE-event-ID

| Syntax Description | call-ID                        | Specifies the call ID of the active call. The valid range is from 0 to 65535.                                                                                              |
|--------------------|--------------------------------|----------------------------------------------------------------------------------------------------|
|                    | NSE-event-ID                   | Specifies the NSE Event ID. The valid range is from 0 to 255.                                                                                                    |
| Defaults           | No default behavior or val     | ues.                                                                                                    |
| Command Modes      | EXEC                           |                                                                                                    |
| Command History    | Release                        | Modification                                                                                                    |
|                    | 12.0(7)XK                      | This command was introduced on the Cisco MC3810 device and Cisco 3600 series routers (except the Cisco 3620 router) in a private release that was not generally available. |
| Examples           | The following example sho      | ows the RTP SPI software module set to send an NSE:                                                                                                    |
|                    | router# <b>debug rtpspi se</b> | nd-nse                                                                                                    |
| Related Commands   | Command                        | Description                                                                                                    |
|                    | debug rtpspi all               | Debugs all RTP SPI errors, sessions, and in/out functions.                                                                                                    |
|                    | debug rtpspi errors            | Debugs RTP SPI errors.                                                                                                    |
|                    | debug rtpspi inout             | Debugs RTP SPI in/out functions.                                                                                                    |
|                    | debug sgcp errors              | Debugs SGCP errors.                                                                                                    |
|                    | debug sgcp events              | Debugs SGCP events.                                                                                                    |
|                    | debug sgcp packet              | Debugs SGCP packets.                                                                                                    |
|                    | debug vtsp send-nse            | Sends and debugs a triple redundant NSE from the DSP to a remote gateway.                                                                                                  |
|                    |                                |                                                                                                    |

# debug rtpspi session

To debug all RTP SPI sessions, use the **debug rtpspi session** EXEC command. Use the **no debug rtpspi session** command to turn off debugging.

debug rtpspi session

no debug rtpspi session

- **Syntax Description** This command has no arguments or keywords.
- **Defaults** No default behavior or values.
- Command Modes EXEC

| Command History | Release   | Modification                                                          |
|-----------------|-----------|-----------------------------------------------------------------------|
|                 | 12.0(7)XK | This command was introduced on the Cisco MC3810 device and            |
|                 |           | Cisco 3600 series routers (except the Cisco 3620 router) in a private |
|                 |           | release that was not generally available.                             |

#### Examples

The following example shows a debug trace for RTP SPI sessions on a gateway:

router# debug rtpspi session

| *Mar  | 1  | 01:01:51.593:rtpspi_allocate_rtp_port:allocated RTP port 16406                |
|-------|----|-------------------------------------------------------------------------------|
| *Mar  | 1  | 01:01:51.593:rtpspi_call_setup:rtp_session_mode = 0x2                         |
| *Mar  | 1  | 01:01:51.593:rtpspi_call_setup:mode = CC_CALL_NORMAL.                         |
|       |    | destianation number = $0.0.0.0$                                               |
| *Mar  | 1  | 01:01:51.593:rtpspi_call_setup:Passed local_ip_addrs=0x5000001                |
| *Mar  | 1  | 01:01:51.593:rtpspi_call_setup:Passed local_rtp_port = 16406                  |
| *Mar  | 1  | 01:01:51.593:rtpspi_call_setup:Saved RTCP Session = 0x1AFDFBC                 |
| *Mar  | 1  | 01:01:51.593:rtpspi_call_setup:Passed remote rtp port = 0.                    |
| *Mar  | 1  | 01:01:51.598:rtpspi_start_rtcp_session:Starting RTCP session.                 |
|       |    | Local IP addr = $0x5000001$ , Remote IP addr = $0x0$ ,                        |
|       |    | Local RTP port = $16406$ , Remote RTP port = 0, mode = $0x2$                  |
| *Mar  | 1  | 01:01:51.598:rtpspi_start_rtcp_session:RTP Session creation Success.          |
| *Mar  | 1  | 01:01:51.598:rtpspi_call_setup:RTP Session creation Success.                  |
| *Mar  | 1  | 01:01:51.598:rtpspi_call_setup:calling cc_api_call_connected()                |
| *Mar  | 1  | 01:01:51.598:rtpspi_modify_rtcp_session_parameters():xmit fn=0xDA7494,        |
| dstIF | =0 | x1964EEC, dstCallID=10, voip_mode=0x2, rtp_mode=0x2, ssrc_status=0            |
| *Mar  | 1  | 01:01:51.598:rtpspi_bridge:Calling cc_api_bridge_done() for 11(0x1AF5400) and |
| 10(0x | 0) |                                                                               |
| *Mar  | 1  | 01:01:51.602:rtpspi_caps_ind:caps from VTSP:codec=0x83FB, codec_bytes=0x50,   |
|       |    | fax rate=0x7F, vad=0x3 modem=0x0                                              |
| *Mar  | 1  | 01:01:51.602:rtpspi_get_rtcp_session_parameters():CURRENT VALUES:             |
| dstIF | =0 | x1964EEC, dstCallID=10, current_seq_num=0x0                                   |
| *Mar  | 1  | 01:01:51.602:rtpspi_get_rtcp_session_parameters():NEW VALUES:                 |
| dstIF | =0 | x1964EEC, dstCallID=10, current_seq_num=0xF1E                                 |
| *Mar  | 1  | 01:01:51.602:rtpspi_caps_ind:Caps Used:codec=0x1, codec bytes=80,             |
|       |    | fay rate-0v1 vad-0v1 modem-0v1 dtmf relav-0v1 seg num start-0vE1E             |

\*Mar 1 01:01:51.602:rtpspi\_caps\_ind:calling cc\_api\_caps\_ind(). \*Mar 1 01:01:51.822:rtpspi\_do\_call\_modify:Remote RTP port changed. New port=16498 \*Mar 1 01:01:51.822:rtpspi\_do\_call\_modify:Remote IP addrs changed. New IP addrs=0x6000001 \*Mar 1 01:01:51.822:rtpspi\_do\_call\_modify:Starting new RTCP session. \*Mar 1 01:01:51.822:rtpspi\_start\_rtcp\_session:Removing old RTCP session. \*Mar 1 01:01:51.822:rtpspi\_start\_rtcp\_session:Starting RTCP session. Local IP addr = 0x5000001, Remote IP addr = 0x6000001, Local RTP port = 16406, Remote RTP port = 16498, mode = 0x2 \*Mar 1 01:01:51.822:rtpspi\_start\_rtcp\_session:RTCP Timer creation Success. (5)\*(5000) \*Mar 1 01:01:51.826:rtpspi\_start\_rtcp\_session:RTP Session creation Success. 1 01:01:51.826:rtpspi\_do\_call\_modify:RTP Session creation Success. \*Mar \*Mar 1 01:01:51.826:rtpspi\_do\_call\_modify:Calling cc\_api\_call\_modify(), result=0x0 \*Mar 1 01:01:57.296:rtpspi\_do\_call\_modify:Mode changed. new = 3, old = 2 \*Mar 1 01:01:57.296:rtpspi\_modify\_rtcp\_session\_parameters():xmit fn=0xDA7494, dstIF=0x1964EEC, dstCallID=10, voip\_mode=0x3, rtp\_mode=0x3, ssrc\_status=2 \*Mar 1 01:01:57.296:rtpspi\_do\_call\_modify:RTCP Timer start. \*Mar 1 01:01:57.296:rtpspi\_do\_call\_modify:Calling cc\_api\_call\_modify(), result=0x0 \*Mar 1 01:03:06.108:rtpspi\_modify\_rtcp\_session\_parameters():xmit fn=0x0, dstIF=0x0, dstCallID=0, voip\_mode=0x3, rtp\_mode=0x3, ssrc\_status=2 1 01:03:06.112:rtpspi\_do\_call\_disconnect:calling rtpspi\_call\_cleanup(). call-id=11 \*Mar \*Mar 1 01:03:06.112:rtpspi\_call\_cleanup:releasing ccb cache. RTP port=16406 \*Mar 1 01:03:06.112:rtpspi\_call\_cleanup:RTCP Timer Stop. \*Mar 1 01:03:06.112:rtpspi\_call\_cleanup:deallocating RTP port 16406. \*Mar 1 01:03:06.112::rtpspi\_call\_cleanup freeing ccb (0x1AF5400)

### Related Commands

I

| Command               | Description                                                               |
|-----------------------|---------------------------------------------------------------------------|
| debug rtpspi all      | Debugs all RTP SPI errors, sessions, and in/out functions.                |
| debug rtpspi errors   | Debugs RTP SPI errors.                                                    |
| debug rtpspi inout    | Debugs RTP SPI in/out functions.                                          |
| debug rtpspi send-nse | Triggers the RTP SPI to send a triple redundant NSE.                      |
| debug sgcp errors     | Debugs SGCP errors.                                                       |
| debug sgcp events     | Debugs SGCP events.                                                       |
| debug sgcp packet     | Debugs SGCP packets.                                                      |
| sgcp                  | Starts and allocates resources for the SCGP daemon.                       |
| debug vtsp send-nse   | Sends and debugs a triple redundant NSE from the DSP to a remote gateway. |

I

### debug sdlc

To display information on Synchronous Data Link Control (SDLC) frames received and sent by any router serial interface involved in supporting SDLC end station functions, use the **debug sdlc** privileged EXEC command. The **no** form of this command disables debugging output.

debug sdlc

no debug sdlc

**Syntax Description** This command has no arguments or keywords.

#### Usage Guidelines

<u>Note</u>

Because the **debug sdlc** command can generate many messages and alter timing in the network node, use it only when instructed by authorized support personnel.

**Examples** 

The following is sample output from the **debug sdlc** command:

Router# debug sdlc

```
SDLC: Sending RR at location 4
Serial3: SDLC 0 (12495952) C2 CONNECT (2) RR P/F 6
Serial3: SDLC I (12495964) [C2] CONNECT (2) RR P/F 0 (R) [VR: 6 VS: 0]
Serial3: SDLC T [C2] 12496064 CONNECT 12496064 0
SDLC: Sending RR at location 4
Serial3: SDLC 0 (12496064) C2 CONNECT (2) RR P/F 6
Serial3: SDLC I (12496076) [C2] CONNECT (2) RR P/F 0 (R) [VR: 6 VS: 0]
Serial3: SDLC T [C2] 12496176 CONNECT 12496176 0
```

The following line of output indicates that the router is sending a Receiver Ready packet at location 4 in the code:

SDLC: Sending RR at location 4

The following line of output describes a frame output event:

Serial1/0: SDLC O 04 CONNECT (285) IFRAME P/F 6

Table 162 describes the significant fields shown in the display.

Table 162 debug sdlc Field Descriptions for a Frame Output Event

| Field     | Description                                               |
|-----------|-----------------------------------------------------------|
| Serial1/0 | Interface type and unit number reporting the frame event. |
| SDLC      | Protocol providing the information.                       |

Γ

| Field   | Description                                                                                            |  |
|---------|----------------------------------------------------------------------------------------------------|--|
| 0       | Command mode of frame event. Possible values are as follows:                                           |  |
|         | • I—Frame input                                                                                        |  |
|         | • O—Frame output                                                                                       |  |
|         | • T—T1 timer expired                                                                                   |  |
| 04      | SDLC address of the SDLC connection.                                                                   |  |
| CONNECT | State of the protocol when the frame event occurred. Possible values are as follows:                   |  |
|         | • CONNECT                                                                                              |  |
|         | • DISCONNECT                                                                                           |  |
|         | • DISCSENT (disconnect sent)                                                                           |  |
|         | • ERROR (FRMR frame sent)                                                                              |  |
|         | • REJSENT (reject frame sent)                                                                          |  |
|         | • SNRMSENT (SNRM frame sent)                                                                           |  |
|         | • USBUSY                                                                                               |  |
|         | • THEMBUSY                                                                                             |  |
|         | • BOTHBUSY                                                                                             |  |
| (285)   | Size of the frame (in bytes).                                                                          |  |
| IFRAME  | Frame type name. Possible values are as follows:                                                       |  |
|         | • DISC—Disconnect                                                                                      |  |
|         | • DM—Disconnect mode                                                                                   |  |
|         | • FRMR—Frame reject                                                                                    |  |
|         | IFRAME—Information frame                                                                               |  |
|         | • REJ—Reject                                                                                           |  |
|         | • RNR—Receiver not ready                                                                               |  |
|         | • RR—Receiver ready                                                                                    |  |
|         | • SIM—Set Initialization mode command                                                                  |  |
|         | SNRM—Set Normal Response Mode                                                                          |  |
|         | • TEST—Test frame                                                                                      |  |
|         | • UA—Unnumbered acknowledgment                                                                         |  |
|         | • XID—EXchange ID                                                                                      |  |
| P/F     | Poll/Final bit indicator. Possible values are as follows:                                              |  |
|         | • F—Final (printed for Response frames)                                                                |  |
|         | • P—Poll (printed for Command frames)                                                                  |  |
|         | • P/F—Poll/Final (printed for RR, RNR, and REJ frames, which can be either Command or Response frames) |  |
| 6       | Receive count; range: 0 to 7.                                                                          |  |

 Table 162
 debug sdlc Field Descriptions for a Frame Output Event (continued)

The following line of output describes a frame input event:

Serial1/0: SDLC I 02 CONNECT (16) IFRAME P 7 0, [VR: 7 VS: 0]

Table 163 describes the significant fields shown in the display.

 Table 163
 debug sdlc Field Descriptions for a Frame Input Event

| Field  | Description                   |
|--------|-------------------------------|
| 02     | SDLC address.                 |
| IFRAME | Traffic engineering type.     |
| Р      | Poll bit P is on.             |
| VR: 7  | Receive count; range: 0 to 7. |
| VS: 0  | Send count; range: 0 to 7.    |

The following line of output describes a frame timer event:

Serial1/0: SDLC T 02 CONNECT 0x9CB69E8 P 0

Table 164 describes the significant fields shown in the display.

 Table 164
 debug sdlc Field Descriptions for a Timer Event

| Field     | Description                                                                          |  |  |
|-----------|--------------------------------------------------------------------------------------|--|--|
| Serial1/0 | Interface type and unit number reporting the frame event.                            |  |  |
| SDLC      | Protocol providing the information.                                                  |  |  |
| Т         | Timer has expired.                                                                   |  |  |
| 02        | SDLC address of this SDLC connection.                                                |  |  |
| CONNECT   | State of the protocol when the frame event occurred. Possible values are as follows: |  |  |
|           | • BOTHBUSY                                                                           |  |  |
|           | • CONNECT                                                                            |  |  |
|           | • DISCONNECT                                                                         |  |  |
|           | • DISCSENT (disconnect sent)                                                         |  |  |
|           | • ERROR (FRMR frame sent)                                                            |  |  |
|           | • REJSENT (reject frame sent)                                                        |  |  |
|           | • SNRMSENT (SNRM frame sent)                                                         |  |  |
|           | • THEMBUSY                                                                           |  |  |
|           | • BOTHBUSY                                                                           |  |  |
| 0x9CB69E8 | System clock.                                                                        |  |  |
| 0         | Retry count; default: 0.                                                             |  |  |

| Related | Commands |
|---------|----------|
|---------|----------|

| Command    | Description                                                                |
|------------|----------------------------------------------------------------------------|
| debug list | Filters debugging information on a per-interface or per-access list basis. |

## debug sdlc local-ack

To display information on the local acknowledgment feature, use the **debug sdlc local-ack** privileged EXEC command. The **no** form of this command disables debugging output.

debug sdlc local-ack [number]

no debug sdlc local-ack [number]

| Syntax Description | number | (Optional) Frame-type that you want to monitor. See the "Usage Guidelines" section. |
|--------------------|--------|-------------------------------------------------------------------------------------|
|                    |        |                                                                                     |

**Usage Guidelines** 

You can select the frame types you want to monitor; the frame types correspond to bit flags. You can select 1, 2, 4, or 7, which is the decimal value of the bit flag settings. If you select 1, the octet is set to 00000001. If you select 2, the octet is set to 0000010. If you select 4, the octet is set to 00000100. If you want to select all frame types, select 7; the octet is 00000111. The default is 7 for all events. Table 165 defines these bit flags.

#### Table 165 debug sdlc local-ack Debugging Levels

| Debug Command          | Meaning                                     |
|------------------------|---------------------------------------------|
| debug sdlc local-ack 1 | Only U-Frame events                         |
| debug sdlc local-ack 2 | Only I-Frame events                         |
| debug sdlc local-ack 4 | Only S-Frame events                         |
| debug sdlc local-ack 7 | All SDLC Local-Ack events (default setting) |

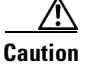

Because using this command is processor intensive, it is best to use it after hours, rather than in a production environment. It is also best to use this command by itself, rather than in conjunction with other debugging commands.

#### **Examples**

The following is sample output from the **debug sdlc local-ack** command:

#### router# debug sdlc local-ack 1

| Group of   | SLACK (Serial3): Input = Network, LinkupReques                                  | st                        |
|------------|---------------------------------------------------------------------------------|---------------------------|
| associated | <pre>SLACK (Serial3): Old State = AwaitSdlcOpen</pre>                           | New State = AwaitSdlcOpen |
| operations | SLACK (Serial3): Output = SDLC, SNRM                                            |                           |
|            | SLACK (Serial3): Input = SDLC, UA<br>SLACK (Serial3): Old State = AwaitSdlcOpen | New State = Active        |
|            | SLACK (Serial3): Output = Network, LinkResponse                                 | 9999<br>999<br>80         |

The first line shows the input to the SDLC local acknowledgment state machine:

SLACK (Serial3): Input = Network, LinkupRequest

Table 166 describes the significant fields shown in the display.

 Table 166
 debug sdlc local-ack Field Descriptions

| Field           | Description                                                     |  |
|-----------------|-----------------------------------------------------------------|--|
| SLACK           | SDLC local acknowledgment feature is providing the information. |  |
| (Serial3):      | Interface type and unit number reporting the event.             |  |
| Input = Network | Source of the input.                                            |  |
| LinkupRequest   | Op code. A LinkupRequest is an example of possible values.      |  |

The second line shows the change in the SDLC local acknowledgment state machine. In this case the AwaitSdlcOpen state is an internal state that has not changed while this display was captured.

SLACK (Serial3): Old State = AwaitSdlcOpen New State = AwaitSdlcOpen

The third line shows the output from the SDLC local acknowledgment state machine:

SLACK (Serial3): Output = SDLC, SNRM

ſ

# debug sdlc packet

To display packet information on Synchronous Data Link Control (SDLC) frames received and sent by any router serial interface involved in supporting SDLC end station functions, use the **debug sdlc packet** privileged EXEC command. The **no** form of this command disables debugging output.

debug sdlc packet [max-bytes]

no debug sdlc packet [max-bytes]

| Syntax Description | max-bytes                                                                                              | (Optional) Liı<br>display.                                                                                      | nits the number of bytes of data that are printed to the                                                                                                    |
|--------------------|----------------------------------------------------------------------------------------------------|----------------------------------------------------------------------------------------------------|----------------------------------------------------------------------------------------------------|
| Usage Guidelines   | This command requires<br>is expected to handle no<br>command when networ<br>itself, rather than in cor | intensive CPU processi<br>ormal network loads, su<br>k response is noncritica<br>njunction with other <b>de</b> | ng; therefore, we recommend not using it when the router<br>the as in a production environment. Instead, use this<br>al. We also recommend that you use this command by<br>bug commands. |
| Examples           | The following is sample<br>to 20 bytes of data:                                                        | e output from the <b>debu</b>                                                                                   | g sdlc packet command with the packet display limited                                                                                                    |
|                    | Router# <b>debug sdlc p</b> a                                                                          | acket 20                                                                                                    |                                                                                                    |
|                    | Serial3 SDLC Output<br>00000 C3842C00 020100<br>00010 C5C5C5C5                                         | 010 019000c5 c5c5c5c5                                                                                           | G CdEEEEE<br>EEEE                                                                                                    |
|                    | Serial3 SDLC Output<br>00000 C3962C00 02010(<br>Serial3 SDLC Output                                    | 011 039020F2                                                                                                    | Co2                                                                                                    |
|                    | 00000 C4962C00 020100                                                                                  | 00C 039020F2                                                                                                    | Do2                                                                                                    |
|                    | Serial3 SDLC Input                                                                                     |                                                                                                    |                                                                                                    |

I

## debug sdllc

To display information about data link-layer frames transferred between a device on a Token Ring and a device on a serial line via a router configured with the SDLLC feature, use the **debug sdllc** privileged EXEC command. The **no** form of this command disables debugging output.

debug sdllc

no debug sdllc

| Syntax Description | This command | has no arguments | or keywords. |
|--------------------|--------------|------------------|--------------|
|--------------------|--------------|------------------|--------------|

**Usage Guidelines** The SDLLC feature translates between the SDLC link-layer protocol used to communicate with devices on a serial line and the LLC2 link-layer protocol used to communicate with devices on a Token Ring.

The router configured with the SDLLC feature must be attached to the serial line. The router sends and receives frames on behalf of the serial device on the attached serial line but acts as an SDLC station.

The topology between the router configured with the SDLLC feature and the Token Ring is network dependent and is not limited by the SDLLC feature.

**Examples** 

The following is sample output from the **debug sdllc** command between link-layer peers from the perspective of the SDLLC-configured router:

```
Router# debug sdllc
```

```
SDLLC: rx explorer rsp, da 4000.2000.1001, sa C000.1020.1000, rif
8840.0011.00A1.0050
SDLLC: tx short xid, sa 4000.2000.1001, da C000.1020.1000, rif
88C0.0011.00A1.0050, dsap 4 ssap 4
SDLLC: tx long xid, sa 4000.2000.1001, da C000.1020.1000, rif
88C0.0011.00A1.0050, dsap 4 ssap 4
Rcvd SABME/LINKUP_REQ pak from TR host
SDLLCERR: not from our partner, pak dropped, da 4000.2000.1001,
sa C000.1020.1000, rif 8840.0011.00A1.0050, partner = 5000.1040.1003
```

Table 167 describes the significant fields shown in the display.

| Field        | Description                                                                        |
|--------------|------------------------------------------------------------------------------------|
| rx           | Router receives message from the FEP.                                              |
| explorer rsp | Response to an explorer (TEST) frame previously sent by the router to the FEP.     |
| da           | Destination address. This is the address of the router receiving the response.     |
| sa           | Source address. This is the address of the FEP sending the response to the router. |
| rif          | Routing information field (RIF).                                                   |
| tx           | Router sent message to the FEP.                                                    |

Table 167 debug sdllc Field Descriptions

I

| Field            | Description                                        |
|------------------|----------------------------------------------------|
| short xid        | Router sent the null XID to the FEP.               |
| dsap             | Destination service access point                   |
| ssap             | Source service access point.                       |
| tx long xid      | Router sent the XID type 2 to the FEP.             |
| Rcvd             | Router received Layer 2 message from the FEP.      |
| SABME/LINKUP_REQ | A set asynchronous Balanced Mode Extended command. |
| partner =        | Partner address.                                   |

| Table 167 | debug sd | Ic Field Desc | riptions | (continued) |
|-----------|----------|---------------|----------|-------------|
|-----------|----------|---------------|----------|-------------|

The following line indicates that an explorer frame response was received by the router at address 4000.2000.1001 from the FEP at address C000.1020.1000 with the specified RIF. The original explorer sent to the FEP from the router is not monitored as part of the **debug sdllc** command.

SDLLC: rx explorer rsp, da 4000.2000.1001, sa C000.1020.1000, rif 8840.0011.00A1.0050

The following line indicates that the router sent the null XID (Type 0) to the FEP. The debugging information does not include the response to the XID message sent by the FEP to the router.

SDLLC: tx short xid, sa 4000.2000.1001, da C000.1020.1000, rif 88C0.0011.00A1.0050, dsap 4 ssap 4

The following line indicates that the router sent the XID command (Format 0 Type 2) to the FEP:

SDLLC: tx long xid, sa 4000.2000.1001, da C000.1020.1000, rif 88C0.0011.00A1.0050, dsap 4 ssap 4

The following line is the SABME response to the XID command previously sent by the router to the FEP:

Rcvd SABME/LINKUP\_REQ pak from TR host